# H3C MSR2600WiNet\_MSR3600WiNet-CMW710-R0605P18 版本说明书

Copyright © 2017 新华三技术有限公司 版权所有,保留一切权利。 非经本公司书面许可,任何单位和个人不得擅自摘抄、复制本文档内容的部分或全部, 并不得以任何形式传播。本文档中的信息可能变动,恕不另行通知。

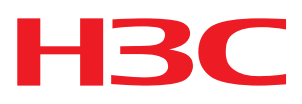

| 日水 |
|----|
|----|

| 1 片 | 版本信息                             |
|-----|----------------------------------|
|     | 1.1 版本号                          |
|     | 1.2 历史版本信息                       |
|     | 1.3 版本配套表                        |
|     | 1.4 版本升级注意事项14                   |
| 2 ≹ | 更件特性变更说明······· 15               |
|     | 2.1 CMW710-R0605P18版本硬件特性变更说明 15 |
|     | 2.2 CMW710-R0605P13版本硬件特性变更说明15  |
|     | 2.3 CMW710-R0304 版本硬件特性变更说明15    |
|     | 2.4 CMW710-R0106P21 版本硬件特性变更说明15 |
|     | 2.5 CMW710-R0106 版本硬件特性变更说明15    |
| 3   | 次件特性及命令行变更说明········15           |
| 4 1 | /IB 变更说明······· 16               |
| 5 ź | 操作方式变更说明······ 25                |
| 6   | 版本使用限制及注意事项·······25             |
| 7 7 | 存在问题与规避措施                        |
| 8角  | 解决问题列表                           |
|     | 8.1 CMW710-R0605P18版本解决问题列表      |
|     | 8.2 CMW710-R0605P13 版本解决问题列表27   |
|     | 8.3 CMW710-R0605P08版本解决问题列表29    |
|     | 8.4 CMW710-R0411 版本解决问题列表        |
|     | 8.5 CMW710-R0304 版本解决问题列表 30     |
|     | 8.6 CMW710-R0106P21 版本解决问题列表     |
|     | 8.7 CMW710-R0106 版本解决问题列表37      |
| 9 ŧ | 目关资料                             |
|     | 9.1 相关资料清单                       |
|     | 9.2 资料获取方式                       |
| 10  | 技术支持39                           |
| 附   | 录 A 本版本支持的软、硬件特性列表 39            |
|     | A.1 版本硬件特性                       |
|     | A.2 版本软件特性                       |
| 附   | 录 B 版本升级操作指导                     |
|     | B.1 启动软件包简介51                    |

|    | B.2 软件升级方式简介51                     |
|----|------------------------------------|
|    | B.3 升级前的准备 ······51                |
|    | B.4 集中式设备通过命令行进行软件升级52             |
|    | B.4.1 保存当前配置并查看存储介质剩余空间52          |
|    | B.4.2 下载升级软件包至路由器53                |
|    | B.4.3 加载升级软件包54                    |
|    | B.4.4 重启路由器                        |
|    | B.5 分布式设备通过 ISSU 方式进行软件升级          |
|    | B.5.1 关闭备用主控板启动软件包自动加载功能 ······57  |
|    | B.5.2 保存当前配置并查看存储介质剩余空间57          |
|    | B.5.3 下载升级软件包至路由器58                |
|    | B.5.4 加载升级软件包至备用主控板 ······59       |
|    | B.5.5 加载升级软件包至主用主控板60              |
|    | B.6 通过 BootWare 菜单升级启动文件 62        |
|    | B.6.1 进入 BootWare 菜单62             |
|    | B.6.2 BootWare 子菜单64               |
|    | B.6.3 通过以太网口利用 TFTP/FTP 升级启动文件     |
|    | B.6.4 通过 Console 口利用 Xmodem 升级启动文件 |
|    | B.7 通过 BootWare 菜单进行文件管理73         |
| 附录 | と C Console 口登录认证密码丢失的处理           |
|    | C.1 配置密码恢复功能75                     |
|    | C.2 Console 口登录认证密码丢失的处理76         |
|    | C.2.1 查看密码恢复功能的使能情况                |
|    | C.2.2 以忽略系统当前配置的方式启动79             |
|    | C.2.3 清除系统当前配置的 Console 口登录认证密码80  |
|    | C.2.4 恢复出厂配置81                     |

# 表目录

| 表 1 历史版本信息表                          | 5  |
|--------------------------------------|----|
| 表2版本配套表                              |    |
| 表 1 WiNet 主机配套 FIT AP 列表             | 14 |
| 表 2 MIB 文件变更说明                       |    |
| 表 3 MSR 26-30-WiNet 硬件特性             |    |
| 表 4 MSR 3600 WiNet 系列硬件特性            | 40 |
| 表 5 MSR2600-10-X1 WiNet 规格列表         |    |
| 表 6 MSR3610-X1 WiNet 规格列表            |    |
| 表 7 MSR3620-DP WiNet 规格列表            |    |
| 表 8 MSR 36-60-WiNet AC 电源模块硬件特性      |    |
| 表 9 MSR WiNet 系列路由器支持的接口模块           |    |
| 表 10 产品软件特性                          |    |
| 表 11 软件升级方式简介                        | 51 |
| 表 12 路由器的存储介质                        | 52 |
| 表 13 BootWare 主菜单                    | 64 |
| 表 14 BootWare 串口子菜单                  | 64 |
| 表 15 以太网口子菜单                         | 65 |
| 表 16 文件控制子菜单                         |    |
| 表 17 以太网参数设置说明                       | 66 |
| 表 19 使能/关闭密码恢复功能情况下 BootWare 选项差异描述表 | 76 |
| 表 20 Console 口登录认证密码丢失的处理方式简介        | 77 |
| 表 21 显示信息描述表                         | 78 |

本文介绍了 R0605P18 版本的特性、使用限制、存在问题及规避措施等,在加载 R0605P18 版本前, 建议您备份配置文件,并进行内部验证,以避免可能存在的风险。

本文档需和随版本发布的《H3C MSR2600WiNet\_MSR3600WiNet-CMW710-R0605P18版本说明书(软件特性变更说明)》,以及本文"<u>9 相关资料</u>"中的文档一起配合使用。

## 1 版本信息

## 1.1 版本号

版本号:

H3C Comware Software, Version 7.1.064, Release 0605P18

注: 该版本号可在命令行任何视图下用 display version 命令查看,见注①。对于 iMC 版本,请列 出 About 显示的版本号信息。

## 1.2 历史版本信息

#### 表1 历史版本信息表

| 版本号                 | 基础版本号               | 发布日期       | 版本类型 | 备注                                                                                                    |
|---------------------|---------------------|------------|------|----------------------------------------------------------------------------------------------------|
| CMW710-R0605P<br>18 | CMW710-R0605P<br>13 | 2017-08-17 | 正式版本 | MSR2600_MSR3600       WiNet 全系列         • 变更特性:       1.设备支持通过WEB界面进行云管理配置         2. SmartMC       3. 设备支持WSAL调试         • 解决问题       解决问题                                                                                                    |
| CMW710-R0605P<br>13 | CMW710-R0605P<br>08 | 2017-06-07 | 正式版本 | MSR2600_MSR3600 WiNet 全<br>系列<br>● 解决问题                                                                                                    |
| CMW710-R0605P<br>08 | CMW710-R0411        | 2017-03-29 | 正式版本 | MSR2600_MSR3600         WiNet 全           系列,包括MSR 36-20-WiNet和           MSR3600-28-WiNet           •新增特性:           1.Track与监测对象列表联动           2.Track与EAA实现联动功能           •变更特性:           1.SNMP支持绑定高级ACL           2.MSR 系列路由器作为FTP           server时同时在线的最大用户连接数配置           3.Portal认证           ●解决问题 |

| 版本号                 | 基础版本号        | 发布日期       | 版本类型 | 备注                                                                                                    |
|---------------------|--------------|------------|------|----------------------------------------------------------------------------------------------------|
| CMW710-R0605P<br>05 | 首次发布         | 2017-02-23 | 正式版本 | MSR3620-DP WiNet<br>MSR2600-10-X1 WiNet<br>MSR3610-X1 WiNet<br>首次发布                                                                                                    |
| CMW710-R0411        | CMW710-R0304 | 2016-09-19 | 正式版本 | MSR2600_MSR3600 WiNet 全         系列,新増MSR 36-20-WiNet和         MSR3600-28-WiNet         • 新増特性:         1.ADVPN支持组播转发         2.应用层状态过滤         3.配置SIP支持保活探测         4.配置组播快转         5.POS终端接入支持SSL         6.配置防范攻击域         7.IKE支持扩展认证         8.配置百分比的方式在流行为内<br>配置流量监管动作         9.OSPF支持Router ID冲突检测<br>日志特性         10.AFT         11.CC FIPS认证增强         12.AAA支持NETCONF         13.NEMO动态隧道配置         14.LISP协议         15.LISP隧道表项及动态迁移         16.VPN实例中的IPv6组播路由         17.IPv4&IPv6 PIM 水SR功能         18.IGMP & MLD NSR功能         19.IPv4&IPv6 PIM 接口消极模式         20.LISP多跳迁移及DDT开发项目         21.LISP不间断转发         22.PPPoE Client支持IPv6         23.FR功能扩展         24.DPI引擎和内容过滤         25.IPS         26.NBAR         27.URL过滤         28.本地Portal Web服务器         29.Portal支持NETCONF         30.LTE工作频段         31.增加MIB节点 |

| 版本号 | 基础版本号 | 发布日期 | 版本类型 | 备注                                        |
|-----|-------|------|------|-------------------------------------------|
|     |       |      |      | 32.AClicense                              |
|     |       |      |      | 33.线路环回检测                                 |
|     |       |      |      | 34.IPS、ACG、SSL VPN license                |
|     |       |      |      | 35.NQA支持NETCONF                           |
|     |       |      |      | 36.CWMP支持VPN                              |
|     |       |      |      | 37.可插拔接口模块告警信息                            |
|     |       |      |      | 38.VLAN虚接口性能优化                            |
|     |       |      |      | <b>39.POSA</b> 终端接入                       |
|     |       |      |      | 40.指定处理当前接口流量的备份业务板                       |
|     |       |      |      | 41.ISDN专线                                 |
|     |       |      |      | 42.PIM报文载荷支持NAT地址转换                       |
|     |       |      |      | <b>43.GDOI GM</b> 组的抗重放时间窗<br>口           |
|     |       |      |      | 44.SIP兼容性                                 |
|     |       |      |      | 45.Voice VLAN                             |
|     |       |      |      | 46.基于L2TP支持EAD认证                          |
|     |       |      |      | 47.配置接收断电告警的主机信息                          |
|     |       |      |      | 48.配置链路聚合与BFD联动                           |
|     |       |      |      | 49.4G Modem支持IMSI/SN绑定<br>功能              |
|     |       |      |      | 50.开启MSC模块日志信息功能                          |
|     |       |      |      | 51.配置协商IMSI/SN号                           |
|     |       |      |      | <b>52.</b> 配置选择 <b>4G Modem</b> 工作的频<br>段 |
|     |       |      |      | 53.关于openflow特性支持tunnel 接口的定制             |
|     |       |      |      | 54.Netconf支持acl过滤规则                       |
|     |       |      |      | 55.WAAS                                   |
|     |       |      |      | <b>56.MKI和CONTACT</b> 头域中携带<br>域名         |
|     |       |      |      | <b>57.EM</b> 模块的日志信息打印输出<br>开关            |
|     |       |      |      | 58.配置RTC版本                                |
|     |       |      |      | 59.定制广告文件最大值                              |
|     |       |      |      | 60.配置SIP可信节点扩展开发                          |
|     |       |      |      | 61.IRF支持Netconf                           |
|     |       |      |      | 62.VCF支持Netconf                           |
|     |       |      |      | 63.SNMP支持Netconf                          |
|     |       |      |      | 64.文件系统支持Netconf                          |
|     |       |      |      | 65.POE支持Netconf                           |

| 版本号 | 基础版本号 | 发布日期 | 版本类型 | 备注                                             |
|-----|-------|------|------|------------------------------------------------|
|     |       |      |      | 66.RMON支持Netconf                               |
|     |       |      |      | 67.路由策略支持Netconf                               |
|     |       |      |      | 68.BGP支持Netconf                                |
|     |       |      |      | 69.OSPF支持Netconf                               |
|     |       |      |      | 70.Ping支持Netconf                               |
|     |       |      |      | 71.Tracert支持Netconf                            |
|     |       |      |      | 72.L2VPN支持Netconf                              |
|     |       |      |      | 73.SIP支持VRF                                    |
|     |       |      |      | 74.新增IPsec安全提议算法                               |
|     |       |      |      | 75.指定一个供IKE提议使用的加密算法                           |
|     |       |      |      | 76.指定一个供IKE提议使用的认证算法                           |
|     |       |      |      | 77.IKEv2                                       |
|     |       |      |      | 78.配置本地非对称密钥对                                  |
|     |       |      |      | 79.指定证书申请时使用ECDSA 密钥对                          |
|     |       |      |      | 80.指定IPsec安全策略引用的<br>IKEv2 profile配置           |
|     |       |      |      | 81.RIP支持control报文双向检测                          |
|     |       |      |      | 82.OSPF能够自动获取不重复的<br>Router ID                 |
|     |       |      |      | 83.设备支持二层聚合特性                                  |
|     |       |      |      | 84.接口的电缆阻抗类型                                   |
|     |       |      |      | 85.南非阻抗配置                                      |
|     |       |      |      | 86.POS终端报文统计功能                                 |
|     |       |      |      | 87. 静态路由指定出接口关联<br>track                       |
|     |       |      |      | 88.入方向报文的VLAN标签处理<br>规则                        |
|     |       |      |      | 89.基于IP地址的Portal免认证规则                          |
|     |       |      |      | 90.Portal重定向报文统计信息                             |
|     |       |      |      | 91.GDVPN                                       |
|     |       |      |      | 92.Openflow实例                                  |
|     |       |      |      | 93.使用IPsec安全策略发起协商<br>时使用PFS特性                 |
|     |       |      |      | 94.ESN功能                                       |
|     |       |      |      | 95. 使能 TFC ( Traffic Flow Confidentiality)填充功能 |
|     |       |      |      | 96.SIP会话更新功能                                   |
|     |       |      |      | <ul> <li>● 变更特性:</li> </ul>                    |
|     |       |      |      | 1.POS终端接入                                      |

| 版本号 | 基础版本号 | 发布日期 | 版本类型 | 备注                                   |
|-----|-------|------|------|--------------------------------------|
|     |       |      |      | 2.帧中继显示和维护                           |
|     |       |      |      | 3.Track与路由联动开发                       |
|     |       |      |      | 4.User Profile性能优化                   |
|     |       |      |      | 5.Tunnel接口支持IPsec隧道模<br>式和VXLAN隧道模式  |
|     |       |      |      | 6.PKI证书自动续签                          |
|     |       |      |      | 7.PKI实体的识别名                          |
|     |       |      |      | 8.ADVPN                              |
|     |       |      |      | 9.反向Telnet                           |
|     |       |      |      | 10.DHCP snooping性能优化                 |
|     |       |      |      | 11.OSPF性能优化                          |
|     |       |      |      | 12.POSA特性                            |
|     |       |      |      | 13.License                           |
|     |       |      |      | 14.IP性能优化                            |
|     |       |      |      | 15.AAA特性                             |
|     |       |      |      | 16.CELLULAR特性                        |
|     |       |      |      | 17.VXLAN                             |
|     |       |      |      | 18.DHCP                              |
|     |       |      |      | 19.MPLS QoS支持匹配MPLS标签                |
|     |       |      |      | 20.MPLS QoS支持标记EXP值                  |
|     |       |      |      | 21.CFG_AUTOCFG特性                     |
|     |       |      |      | 22.User Profile名称支持小数点<br>"."        |
|     |       |      |      | 23.修改TCP连接的缓冲区大小缺省值                  |
|     |       |      |      | 24.支持通过MIB节点获取风扇和<br>电源的制造厂商信息       |
|     |       |      |      | 25.支持基于报文的负载分担功<br>能                 |
|     |       |      |      | 26. 增加role-name更改默认角色                |
|     |       |      |      | 27.删除debugging命令的all参数               |
|     |       |      |      | 28.SSH用户名不能包括特殊字符                    |
|     |       |      |      | 29.IS-IS Hello报文的发送时间间 隔最小值为1秒       |
|     |       |      |      | │<br>30.MP接口                         |
|     |       |      |      | 31.配置全局采用的聚合负载分<br>担类型               |
|     |       |      |      | │<br>32.配置802.1X用户HTTP访问的<br>│重定向URL |
|     |       |      |      | <br>  33.增加NTP交互配置的源接口               |
|     |       |      |      | 34.配置保存、回滚、加载                        |

| 版本号          | 基础版本号               | 发布日期       | 版本类型 | 备注                                                                                                    |
|--------------|---------------------|------------|------|----------------------------------------------------------------------------------------------------|
| 版本号          | 基础版本号               | 发布日期       | 版本类型 | 备注         35.显示SSH用户的信息         36.Qos MIB         • 删除特性:         1.显示设备接口板上交换芯片的         通道利用率信息         2.tinyproxy 特性         MSR2600_MSR3600 WiNet 全         系列,新增MSR 36-20-WiNet和         MSR3600-28-WiNet         • 新增特性:         1.配置RTC版本         2.定制广告文件最大值         3.域间策略特性         4. IPHC特性         5. PPPoE Server支持IPv6特性         6.语音微软认证二期特性         7.语音JitterBuffer特性         8. BGP L2VPN支持NSR和IPv6         增强特性         9. BGP支持动态邻居、流量统计、         策略延迟生效和同步特性         10.即插即用网关特性         11. Syslog 支 持 |
| CMW710-R0304 | CMW710-R0106P<br>21 | 2015-06-29 | 正式版本 | <ol> <li>Syslog 支 持<br/>DNS,Customlog&amp;Userlog 支 持<br/>IPv6主机特性</li> <li>QoS软转发二期特性</li> <li>应用层状态过滤特性</li> <li>ADVPN支持组播转发特性</li> <li>ADVPN支持组播转发特性</li> <li>MPLS LDP支持IPv6特性</li> <li>端口安全二期特性</li> <li>可定制IVR特性</li> <li>语音SRST补充业务开发项目<br/>&amp; 基本呼叫特性</li> <li>NEMO特性</li> <li>MFR&amp; FR支持L2VPN&amp; FR<br/>Qos 、 FR Compression and<br/>fragment特性</li> <li>CPOS支持LLDP特性</li> <li>配置SIP支持VRF功能</li> <li>支持数据安全语音license</li> <li>变更特性:</li> <li>副署202 4X用自LITTD注意的</li> </ol>                                        |

| 版本号                 | 基础版本号        | 发布日期       | 版本类型 | 备注                                                                                                    |
|---------------------|--------------|------------|------|----------------------------------------------------------------------------------------------------|
|                     |              |            |      | <ul> <li>重定向URL</li> <li>2. 增加NTP交互配置的源接口</li> <li>3. 配置保存、回滚、加载</li> <li>4. 显示SSH用户的信息</li> <li>删除特性:</li> <li>1. 显示设备接口板上交换芯片的通道利用率信息</li> <li>问题修改</li> <li>MSR2600_MSR3600 WiNet 全系列</li> <li>新增特性:</li> <li>1. 授权ACL和EAD快速部署特性</li> </ul>                                                                                                    |
| CMW710-R0106P<br>21 | CMW710-R0106 | 2015-01-07 | 正式版本 | <ol> <li>授权ACL和EAD快速部者特性</li> <li>3G Modem和4G Modem管理</li> <li>Portal接口出方向报文过滤</li> <li>VLAN终结</li> <li>以太网链路聚合</li> <li>SIC-CNDE在MSR2630路由器1槽位支持(注:SIC-CNDE<br/>CPLD逻辑必须是2.0及以上版本才能支持)</li> <li>变更特性</li> <li>配置BRI接口的对外自环</li> <li>配置POS终端模板</li> <li>POS终端模板ID的取值范围</li> <li>SSL模块</li> <li>PPPoE Server</li> <li>以太网接口</li> <li>语音用户线</li> <li>II.ISDN</li> <li>POS终端接入</li> <li>CPOS接口</li> <li>中题修改</li> <li>MSD2600_MSD2600_Withet A</li> </ol> |
| CMW710-R0106        | CMW710-R0105 | 2014-06-19 | 正式版本 | <ul> <li>MSR2600_MSR3600 WiNet 全系列</li> <li>新增特性:</li> <li>1. ARP 即插即用</li> <li>2. 配置RADIUS Attribute 15的检</li> </ul>                                                                                                    |

| 版本号                 | 基础版本号               | 发布日期       | 版本类型 | 备注                                                                                                    |
|---------------------|---------------------|------------|------|----------------------------------------------------------------------------------------------------|
|                     |                     |            |      | <ul> <li>查方式</li> <li>3. 支持RT-SIC-4G-LTE</li> <li>变更特性</li> <li>1. VRRP日志信息修改</li> <li>问题修改</li> <li>MSR2600_MSR3600_WiNet 全</li> </ul>                  |
| CMW710-R0105        | CMW710-R0007P<br>02 | 2014-04-02 | 正式版本 | <ul> <li>新增特性:</li> <li>新增特性:</li> <li>1. MP QOS</li> <li>2.3G 支持双 APN 拨号功能</li> <li>3.同异步透传</li> <li>4.IPHC</li> <li>5.U 盘开局</li> <li>6.攻击防范</li> </ul> |
| CMW710-R0007P<br>02 | 首次发布                | 2013-08-07 | 正式版本 | 无                                                                                                    |

## 1.3 版本配套表

## ⚠ 注意

在升级版本之前,请注意与本版本配套的软、硬件条件必须符合下表的要求。

#### 表2 版本配套表

| 产品系列       | MSR26_MSR36 WiNet 路由器                                             |
|------------|-------------------------------------------------------------------|
|            | MSR 26-30-WiNet                                                   |
|            | MSR 36-10-WiNet_MSR 36-20-WiNet _MSR 36-60-WiNet_MSR3600-28-WiNet |
| 型号         | MSR3620-DP WiNet                                                  |
|            | MSR2600-10-X1 WiNet                                               |
|            | MSR3610-X1 WiNet                                                  |
|            | MSR 26-30-WiNet: 170及以上版本                                         |
|            | MSR 36-10-WiNet_ MSR 36-20-WiNet _MSR 36-60-WiNet: 170及以上版本       |
|            | MSR3600-28-WiNet: 170及以上版本                                        |
| BOOTROM版本号 | MSR3620-DP WiNet: 120及以上版本                                        |
|            | MSR2600-10-X1 WiNet: 260及以上版本                                     |
|            | MSR3610-X1 WiNet: 120及以上版本                                        |
|            | (该版本号可在命令行任何视图下用display version命令查看,见注②)                          |

| 产品系列      | MSR26_MSR36 WiNet 路由器                                                                                                    |
|-----------|----------------------------------------------------------------------------------------------------|
|           | 型号: MSR 26-30-WiNet<br>文件名称: MSR26-CMW710-R0605P18.IPE<br>MD5 校验和: f467f437518f784aa07445c589c83883                                                                                                    |
|           | 型号:<br>MSR 36-10-WiNet_MSR 36-20-WiNet_MSR 36-60-WiNet_MSR3620-DP-WiNet<br>文件名称: MSR36-CMW710-R0605P18.IPE<br>MD5校验和: 47c314eec8cf4faf18798274c6f486d2                                                                                |
| 目标文件名称    | 型号: MSR3600-28-WiNet<br>文件名称: MSR3600-CMW710-R0605P18.IPE<br>MD5校验和: 1d34f663efbe128e4d132c26075daf0f                                                                                                    |
|           | 型号: MSR2600-10-X1 WiNet<br>文件名称: MSR2600X1-CMW710-R0605P18.IPE<br>MD5校验和: 52f6b7cfc0a3ed2ae8a3ba68334c5d4f                                                                                                    |
|           | 型号: MSR3610-X1 WiNet<br>文件名称: MSR36X1-CMW710-R0605P18.IPE<br>MD5校验和: 5dc343856a190d95ebcb4bc8532c6fc1                                                                                                    |
| iMC版本号    | iMC BIMS 7.3 (E0501)<br>iMC EAD 7.3 (E0502)<br>iMC EIA 7.3 (E0503)<br>iMC IVM 7.3 (E0501)<br>iMC MVM 7.3 (E0501)<br>iMC NTA 7.3 (E0502)<br>iMC PLAT 7.3 (E0504)<br>iMC QoSM 7.3 (E0502)<br>iMC RAM 7.3 (E0502)<br>iMC SHM 7.3 (E0502) |
| iNode 版本号 | iNode 7.3 (E0504)                                                                                                    |
| 单板版本号     | 单板名称: SIC-3G-HSPA<br>配套单板软件版本号: 280及以后版本<br>配套硬件CPLD或FPGA版本号: 200及以后版本<br>单板名称: SIC-3G-CDMA<br>配套单板软件版本号: 280及以后版本                                                                                                    |
|           | 配套硬件CPLD或FPGA版本号: 200及以后版本<br>单板名称: SIC-3G-TD                                                                                                    |
|           | 配套单板软件版本号: 280及以后版本<br>配套硬件CPLD或FPGA版本号: 200及以后版本                                                                                                    |

#### 表1 WiNet 主机配套 FIT AP 列表

| AP 型号                         | 文件名         | 是否打包 | 备注 |
|-------------------------------|-------------|------|----|
| WA2620-WiNet<br>WA2620E-WiNet | wa4300s.ipe | 是    | 无  |

#### 示例: 查看 MSR WiNet 的软件版本和 BootRom 版本号方式如下:

```
<Sysname> display version
H3C Comware Software, Version 7.1.064, Release 0605P18 ----- 注①
Copyright (c) 2004-2017 New H3C Technologies Co., Ltd. All rights reserved.
H3C MSR26-30 uptime is 0 weeks, 0 days, 0 hours, 4 minutes
Last reboot reason : User reboot
Boot image: flash:/msr26-cmw710-boot-r0605p18.bin
Boot image version: 7.1.064P45, Release 0605P18
 Compiled Mar 20 2017 16:00:00
System image: flash:/msr26-cmw710-system-r0605p18.bin
System image version: 7.1.064, Release 0605P18
  Compiled Mar 20 2017 16:00:00
Feature image(s) list:
  flash:/msr26-cmw710-security-r0605p18.bin, version: 7.1.064
   Compiled Mar 20 2017 16:00:00
  flash:/msr26-cmw710-voice-r0605p18.bin, version: 7.1.064
   Compiled Mar 20 2017 16:00:00
  flash:/msr26-cmw710-data-r0605p18.bin, version: 7.1.064
   Compiled Mar 20 2017 16:00:00
CPU ID: 0x1
1G bytes DDR3 SDRAM Memory
2M bytes Flash Memory
PCB
                 Version: 3.0
CPLD
                Version: 2.0
                                     ----- 注②
Basic BootWare Version: 1.70
Extended BootWare Version: 1.70
[SLOT 0]AUX
                                  (Hardware) 3.0, (Driver) 1.0, (CPLD) 2.0
                                  (Hardware)3.0, (Driver)1.0,
[SLOT 0]GE0/0
                                                                 (CPLD)2.0
[SLOT 0]GE0/1
                                  (Hardware)3.0, (Driver)1.0,
                                                                 (CPLD)2.0
[SLOT 0]CELLULAR0/0
                                  (Hardware)3.0, (Driver)1.0, (CPLD)2.0
[SLOT 2]SIC-4GSW
                                  (Hardware)2.0, (Driver)1.0, (CPLD)1.0
[SLOT 3]SIC-EPRI
                                  (Hardware)1.0, (Driver)1.0, (CPLD)2.0
```

### 1.4 版本升级注意事项

从 R0304 之前的版本更新到 R0304 及以后版本,如果配置了 VRRP 恢复抢占延迟时间,时间的单位由秒变为厘秒。

FPGA 2.0 版本的 SIC-4SAE/2SAE 接口模块概率发生发送堵塞问题,请手动升级为 3.0 版本。

## 2 硬件特性变更说明

### 2.1 CMW710-R0605P18版本硬件特性变更说明

无

## 2.2 CMW710-R0605P13版本硬件特性变更说明

| 新增如下硬件特性:           |
|---------------------|
| 新增路由器               |
| MSR3620-DP WiNet    |
| MSR2600-10-X1 WiNet |
| MSR3610-X1 WiNet    |

### 2.3 CMW710-R0304版本硬件特性变更说明

新增如下硬件特性: 8 端口百/千兆以太网(4 光 + 4 光/电 Combo) L2/L3 HMIM 模块-HMIM-8GSWF 2 端口 E1/CE1/T1/CT1/PRI HMIM 模块-HMIM-8E1T1 4 端口 E1/CE1/T1/CT1/PRI HMIM 模块-HMIM-4E1T1 8 端口 E1/CE1/T1/CT1/PRI HMIM 模块-HMIM-2E1T1 2 端口非通道化 E1/T1 HMIM 模块-HMIM-8E1T1-F 4 端口非通道化 E1/T1 HMIM 模块-HMIM-4E1T1-F 8 端口非通道化 E1/T1 HMIM 模块-HMIM-2E1T1-F 新增 WiNet 款型: MSR 36-20-WiNet 和 MSR3600-28-WiNet

## 2.4 CMW710-R0106P21版本硬件特性变更说明

SIC-CNDE 在 MSR 26-30-WiNet 路由器 1 槽位支持(注: SIC-CNDE CPLD 逻辑必须是 2.0 及以上版本才能支持)。

## 2.5 CMW710-R0106版本硬件特性变更说明

新增如下硬件特性: 支持 4G LTE(LTE,TD-SCDMA,WCDMA)SIC 模块 RT-SIC-4G-LTE。

## 3 软件特性及命令行变更说明

有关本版本及历史版本的软件特性及命令行的变更信息说明,请参见随版本发布的文档《H3C MSR2600WiNet\_MSR3600WiNet-CMW710-R0605P18版本说明书(软件特性变更说明)》。

# 4 MIB 变更说明

### 表2 MIB 文件变更说明

| 版本号         | 项目 | MIB 文件名称                              | 模块名                               | 说明                          |  |  |  |  |  |                                      |                                  |
|-------------|----|---------------------------------------|-----------------------------------|-----------------------------|--|--|--|--|--|--------------------------------------|----------------------------------|
| CMW710-R 新增 |    | 无                                     | 无                                 | 无                           |  |  |  |  |  |                                      |                                  |
| 0605P18 修改  | 修改 | 无                                     | 无                                 | 无                           |  |  |  |  |  |                                      |                                  |
|             |    | hh3c-stack.mib                        | HH3C-STACK-<br>MIB                | 新增HH3C-STACK-MIB            |  |  |  |  |  |                                      |                                  |
|             |    | rfc5060-pim-std.mib                   | PIM-STD-MIB                       | 新增PIM-STD-MIB               |  |  |  |  |  |                                      |                                  |
|             |    | rfc5240-pim-bsr.mib                   | PIM-BSR-MIB                       | 新增PIM-BSR-MIB               |  |  |  |  |  |                                      |                                  |
|             |    | hh3c-qinqv2.mib                       | HH3C-QINQV<br>2-MIB               | 新增HH3C-QINQV2-MIB           |  |  |  |  |  |                                      |                                  |
|             |    | rfc3019-ipv6-mld.mi<br>bs             | IPV6-MLD-MI<br>B                  | 新增IPV6-MLD-MIB              |  |  |  |  |  |                                      |                                  |
|             |    | hh3c-nqa.mib                          | HH3C-NQA-MI<br>B                  | 新增HH3C-NQA-MIB              |  |  |  |  |  |                                      |                                  |
|             |    | hh3c-posa.mib                         | HH3C-POSA-<br>MIB                 | 新增HH3C-POSA-MIB             |  |  |  |  |  |                                      |                                  |
|             |    | rfc1473-ppp-ip.mib                    | PPP-IP-NCP-MI<br>B                | 新增PPP-IP-NCP-MIB            |  |  |  |  |  |                                      |                                  |
|             |    | rfc1471-ppp-lcp.mib                   | PPP-LCP-MIB                       | 新增PPP-LCP-MIB               |  |  |  |  |  |                                      |                                  |
| CMW710-R    |    | hh3c-mp-v2.mib                        | HH3C-MP-V2-M<br>IB                | 新增HH3C-MP-V2-MIB            |  |  |  |  |  |                                      |                                  |
| 0304        | 利西 | hh3c-mplsext.mib                      | HH3C-MPLSEX<br>T-MIB              | 新增HH3C-MPLSEXT-MIB          |  |  |  |  |  |                                      |                                  |
|             |    | hh3c-mplste.mib                       | HH3C-MPLSTE-<br>MIB               | 新增H3C-MPLSTE-MIB            |  |  |  |  |  |                                      |                                  |
|             |    | rfc6445-mpls-frr-faci<br>lity-std.mib | MPLS-FRR-FAC<br>ILITY-STD-MIB     | 新增MPLS-FRR-FACILITY-STD-MIB |  |  |  |  |  |                                      |                                  |
|             |    |                                       |                                   |                             |  |  |  |  |  | rfc6445-mpls-frr-ge<br>neral-std.mib | MPLS-FRR-GE<br>NERAL-STD-MI<br>B |
|             |    | rfc3812-mpls-te-std.<br>mib           | MPLS-TE-STD-<br>MIB               | 新增MPLS-TE-STD-MIB           |  |  |  |  |  |                                      |                                  |
|             |    | rfc3970-te.mib                        | TE-MIB                            | 新增TE-MIB                    |  |  |  |  |  |                                      |                                  |
|             |    | hh3c-transceiver-inf<br>o.mib         | HH3C-TRANSC<br>EIVER-INFO-MI<br>B | 新增HH3C-TRANSCEIVER-INFO-MIB |  |  |  |  |  |                                      |                                  |
|             |    | rfc5519-mgmd-std.<br>mib              | MGMD-STD-MI<br>B                  | 新增MGMD-STD-MIB              |  |  |  |  |  |                                      |                                  |
|             |    | rfc4560-disman-trac<br>eroute.mib     | DISMAN-TRAC<br>EROUTE-MIB         | 新增DISMAN-TRACEROUTE-MIB     |  |  |  |  |  |                                      |                                  |

| 版本号 | 项目 | MIB文件名称                        | 模块名                         | 说明                                                                                                    |
|-----|----|--------------------------------|-----------------------------|----------------------------------------------------------------------------------------------------|
|     |    | rfc2925-disman-pin<br>g.mib    | DISMAN-PING-<br>MIB         | 新增DISMAN-PING-MIB                                                                                                    |
|     |    | rfc5603-pw-enet-std<br>.mib    | PW-ENET-STD-<br>MIB         | 新增PW-ENET-STD-MIB                                                                                                    |
|     |    | rfc5601-pw-std.mib             | PW-STD-MIB                  | 新增PW-STD-MIB                                                                                                    |
|     |    | hh3c-snmp-ext.mib              | HH3C-SNMP-E<br>XT-MIB       | 新增HH3C-SNMP-EXT-MIB                                                                                                    |
|     |    | hh3c-posa.mib                  | HH3C-POSA-MI<br>B           | 新增HH3C-POSA-MIB                                                                                                    |
|     |    | hh3c-bfd-std.mib               | HH3C-BFD-STD<br>-MIB        | 新增HH3C-BFD-STD-MIB                                                                                                    |
|     |    | hh3c-ppp-over-sone<br>t.mib    | HH3C-PPP-OV<br>ER-SONET-MIB | 新增HH3C-PPP-OVER-SONET-MIB                                                                                                    |
|     |    | rfc3815-mpls-ldp-st<br>d.mib   | MPLS-LDP-STD<br>-MIB        | 新增MPLS-LDP-STD-MIB                                                                                                    |
|     |    | rfc4382-mpls-l3vpn-<br>std.mib | MPLS-L3VPN-S<br>TD-MIB      | 新增MPLS-L3VPN-STD-MIB                                                                                                    |
|     |    | hh3c-license.mib               | HH3C-LICENSE<br>-MIB        | 新增HH3C-LICENSE-MIB                                                                                                    |
|     |    | hh3c-tunnel.mib                | HH3C-TUNNEL-<br>MIB         | 新增HH3C-TUNNEL-MIB                                                                                                    |
|     |    | rfc5643-ospfv3.mib             | OSPFV3-MIB                  | 新增OSPFV3-MIB                                                                                                    |
|     |    | rfc2981-disman-eve<br>nt.mib   | DISMAN-EVEN<br>T-MIB        | 新增DISMAN-EVENT-MIB                                                                                                    |
|     |    | hh3c-pvst.mib                  | HH3C-PVST-MI<br>B           | 新增HH3C-PVST-MIB                                                                                                    |
|     |    | hh3c-evi.mib                   | HH3C-EVI-MIB                | 新增HH3C-EVI-MIB                                                                                                    |
|     |    | hh3c-l2vpn.mib                 | HH3C-L2VPN-M<br>IB          | 新增HH3C-L2VPN-MIB                                                                                                    |
|     |    | rfc4444-isis.mib               | ISIS-MIB                    | 修改isisSysLevelMinLSPGenInt的描述                                                                                                    |
|     |    | rfc1213.mib                    | RFC1213-MIB                 | 修改sysDescr和sysObjectID的描述。修改<br>sysObjectID 的 TAA 描 述 。 修 改<br>ipv6InterfaceTable的index。修改sysContact<br>和 sysLocation 的 描 述 。 修 改<br>ipAddressStorageType的Access和描述。       |
|     | 修改 | rfc4444-isis.mib               | ISIS-MIB                    | 修 改 isisRouterID,<br>isisSysLevelTEEnabled,<br>isisNextCircIndex, isisCirc3WayEnabled,<br>isisCircExtendedCircID,<br>isisISAdj3WayState 和<br>isisISAdjNbrExtendedCircID的描述 |
|     |    | rfc2465-ipv6.mib               | IPV6-MIB                    | 修改ipv6lfDescr的描述                                                                                                    |
|     |    | hh3c-splat-mstp.mib            | HH3C-LswMST<br>P-MIB        | 修改hh3cdot1sStpForceVersion的描述                                                                                                    |

| 版本号 | 项目 | MIB 文件名称                    | 模块名                      | 说明                                                                                                    |
|-----|----|-----------------------------|--------------------------|----------------------------------------------------------------------------------------------------|
|     |    | rfc2933-igmp-std.mi<br>b    | IGMP-STD-MI<br>B         | 修改了IGMP-STD-MIB的描述和节点的<br>PDS值                                                                                                    |
|     |    | rfc2863-if.mib              | IF-MIB                   | if-mib文件的版本号从rfc2233升级到了<br>rfc2863                                                                                                    |
|     |    | hh3c-dns.mib                | HH3C-DNS-MIB             | 修改HH3C-DNS-MIB                                                                                                    |
|     |    | hh3c-domain.mib             | H3C-DOMAIN-<br>MIB       | 修改HH3C-DOMAIN-MIB                                                                                                    |
|     |    | hh3c-sys-man.mib            | HH3C-SYS-MA<br>N-MIB     | 修改 hh3cSysBtmLoadTable 的举例,修改<br>hh3cSysLocalClock 和<br>hh3cSysLocalClockString的PDS值                                                                                                    |
|     |    | hh3c-config-man.mi<br>b     | HH3C-CONFIG-<br>MAN-MIB  | 修 改 hh3cCfgLogTerminalUser 和<br>hh3cCfgLogCmdSrcAddress的描述                                                                                                    |
|     |    | rfc2933-igmp-std.mi<br>b    | IGMP-STD-MIB             | 修改 igmpInterfaceQueryMaxResponseTime,<br>igmpInterfaceRobustness,<br>igmpInterfaceLastMembQueryIntvl,<br>mldInterfaceQueryMaxResponseDelay,<br>mldInterfaceRobustness,<br>mldInterfaceLastListenQueryIntvl的描述,同<br>时修改igmpCacheAddress,<br>igmpCacheIfIndex, igmpCacheSelf,<br>mldCacheAddress, mldCacheIfIndex,<br>mldCacheSelf的PDS |
|     |    | rfc2925-disman-pin<br>g.mib | DISMAN-PING-<br>MIB      | 修改pingCtllfIndex的描述,同时新增<br>pingProbeFailed, pingTestFailed,<br>pingTestCompleted,<br>hh3cNqaProbeTimeOverThreshold,<br>hh3cNqaJitterRTTOverThreshold,<br>hh3cNqaProbeFailure,<br>hh3cNqaJitterPacketLoss,<br>hh3cNqaJitterDSOverThreshold,<br>hh3cNqaICPIFOverThreshold,<br>hh3cNqaMOSOverThreshold,                                |
|     |    | rfc4133-entity.mib          | ENTITY-MIB               | 修改entPhysicalAlias, entPhysicalAssetID的<br>描述                                                                                                    |
|     |    | hh3c-if-ext.mib             | HH3C-IF-EXT-M<br>IB      | 修改HH3C-IF-EXT-MIB                                                                                                    |
|     |    | hh3c-config-man.mi<br>b     | HH3C-CONFIG-<br>MAN-MIB  | 修改HH3C-CONFIG-MAN-MIB                                                                                                    |
|     |    | hh3c-trng2.mib              | HH3C-TRNG2-<br>MIB       | 修改HH3C-TRNG2-MIB                                                                                                    |
|     |    | rfc2925-disman-pin<br>g.mib | DISMAN-PING-<br>MIB      | 修改pingCtlTable                                                                                                    |
|     |    | hh3c-ntp.mib                | HH3C-NTP-MIB             | 修改hh3cNTPSystemMIB                                                                                                    |
|     |    | hh3c-entrelation.mi<br>b    | HH3C-ENTREL<br>ATION-MIB | 修改hh3cEntRelationTable                                                                                                    |

| 版本号 | 项目 | MIB 文件名称                       | 模块名                         | 说明                                                                                                    |
|-----|----|--------------------------------|-----------------------------|----------------------------------------------------------------------------------------------------|
|     |    | hh3c-entity-ext.mib            | HH3C-ENTITY-<br>EXT-MIB     | 新增<br>hh3cEntityExtCpuUsageRecoverThreshold,<br>hh3cEntityExtMemSizeRev,<br>hh3cEntityExtCpuUsageIn1Minute,<br>hh3cEntityExtCpuUsageIn5Minutes。新增<br>hh3cEntityExtVoltageTable。 |
|     |    | hh3c-ssh.mib                   | HH3C-SSH-MIB                | 新 增 hh3cSTelnetServerEnable,<br>hh3cSCPServerEnable                                                                                                    |
|     |    | hh3c-lsw-dev-adm.<br>mib       | HH3C-LSW-DE<br>V-ADM-MIB    | 新 增 hh3cLswSlotMemRev,<br>hh3cLswSlotPhyMemRev,<br>hh3cLswSlotRunTime 和<br>hh3cLswSlotMemUsedRev                                                                                |
|     |    | hh3c-lsw-dev-adm.<br>mib       | HH3C-LSW-DE<br>V-ADM-MIB    | 新增hh3cLswCpuTable                                                                                                    |
|     |    | hh3c-3gmodem.mib               | HH3C-3GMODE<br>M-MIB        | 新增hh3cLteInfoTable                                                                                                    |
|     |    | hh3c-trap.mib                  | HH3C-TRAP-MI<br>B           | 修 改 hh3cTrapConfigTable 和<br>hh3cTrapConfigSwitch的描述                                                                                                    |
|     |    | rfc2863-if.mib                 | IF-MIB                      | 修改ifOutQLen的描述                                                                                                    |
|     |    | hh3c-ip-address.mi<br>b        | HH3C-IP-ADDR<br>ESS-MIB     | 新增hh3clpAddrFirstTrapTime                                                                                                    |
|     |    | fc1471-ppp-lcp.mib             | PPP-LCP-MIB                 | 修改pppLinkStatusBadFCSs的描述                                                                                                    |
|     |    | ieee8023-lag.mib               | IEEE8023-LAG-<br>MIB        | 修改IEEE8023-LAG-MIB的标题                                                                                                    |
|     |    | hh3c-lag.mib                   | HH3C-LAG-MIB                | 修改HH3C-LAG-MIB的标题                                                                                                    |
|     |    | hh3c-domain.mib                | HH3C-DOMAIN-<br>MIB         | 修 改 hh3cDomainDefault 和<br>hh3cDomainName的描述                                                                                                    |
|     |    | hh3c-if-ext.mib                | HH3C-IF-EXT-M<br>IB         | 新增hh3clfOperStatus 和 hh3clfDownTimes                                                                                                    |
|     |    | rfc5603-pw-enet-std<br>.mib    | PW-ENET-STD-<br>MIB         | 修改pwEnetTable                                                                                                    |
|     |    | rfc5602-pw-mpls-st<br>d.mib    | PW-MPLS-STD-<br>MIB         | 修改PW-MPLS-STD-MIB中模块信息                                                                                                    |
|     |    | rfc5603-pw-enet-std<br>.mib    | PW-ENET-STD-<br>MIB         | 修改PW-ENET-STD-MIB中表的信息                                                                                                    |
|     |    | table<br>hh3cPosParamTabl<br>e | HH3C-PPP-OV<br>ER-SONET-MIB | 修改为仅支持POS端口类型                                                                                                    |

| 版本号 | 项目 | MIB 文件名称         | MIB 文件名称 模块名       |                                                                                                    |
|-----|----|------------------|--------------------|----------------------------------------------------------------------------------------------------|
|     |    | hh3c-acl.mib     | HH3C-ACL-MIB       | 修 改 hh3cAclNumberGroupTable,<br>hh3cPfilterApplyTable,<br>hh3cPfilterAclGroupRunInfoTable,<br>hh3cPfilterStatisticSumTable and added the<br>hh3cAclNamedGroupTable,<br>hh3cAclIPAclNamedBscTable,<br>hh3cAclIPAclNamedAdvTable,<br>hh3cAclIPAclNamedAdvTable,<br>hh3cAclIntervalTable<br>hh3cAclIntervalTable<br>hh3cAclNamedUserTable,<br>hh3cPfilter2ApplyTable, hh3cPfilter2,<br>hh3cPfilter2AclGroupRunInfoTable,<br>hh3cPfilter2StatisticSumTable,<br>hh3cAclNamedGroupTable |
|     |    | hh3c-stack.mib   | HH3C-STACK-<br>MIB | 修改hh3cStackTopology的描述                                                                                                    |
|     |    | rfc2819-rmon.mib | RMON-MIB           | 修改RMON-MIB默认值的描述                                                                                                    |
|     |    | rfc4502-rmon.mib | RMON2-MIB          | 修改RMON2-MIB默认值的描述                                                                                                    |

| 版本号 | 项目 | MIB 文件名称             | 模块名          | 说明                                                          |
|-----|----|----------------------|--------------|-------------------------------------------------------------|
|     |    |                      |              | 刑 除<br>IldpXdot1dcbxConfigETSConfigurationTable             |
|     |    |                      |              | IldpXdot1dcbxConfigETSRecommendationT<br>able               |
|     |    |                      |              | IIdpXdot1dcbxConfigPFCTable                                 |
|     |    |                      |              | IldpXdot1dcbxConfigApplicationPriorityTable                 |
|     |    |                      |              | IldpXdot1dcbxLocETSBasicConfigurationTab<br>le              |
|     |    |                      |              | IldpXdot1dcbxLocETSConPriorityAssignment<br>Table           |
|     |    |                      |              | IldpXdot1dcbxLocETSConTrafficClassBandw<br>idthTable        |
|     |    |                      |              | IldpXdot1dcbxLocETSConTrafficSelectionAlg<br>orithmTable    |
|     |    |                      |              | IldpXdot1dcbxLocETSRecoTrafficClassBand<br>widthTable       |
|     |    |                      |              | IldpXdot1dcbxLocETSRecoTrafficSelectionAl gorithmTable      |
|     |    |                      |              | IIdpXdot1dcbxLocPFCBasicTable                               |
|     |    |                      |              | lldpXdot1dcbxLocPFCEnableTable                              |
|     |    |                      |              | IldpXdot1dcbxLocApplicationPriorityAppTabl<br>e             |
|     |    | lldp-ext-dot1-v2.mib |              | IldpXdot1dcbxRemETSBasicConfigurationTa ble                 |
|     |    |                      | LLDP-EXT-DOT | IldpXdot1dcbxRemETSConPriorityAssignme<br>ntTable           |
|     |    |                      | 1-V2-MIB     | IldpXdot1dcbxRemETSConTrafficClassBand widthTable           |
|     |    |                      |              | IldpXdot1dcbxRemETSConTrafficSelectionAl gorithmTable       |
|     |    |                      |              | IldpXdot1dcbxRemETSRecoTrafficClassBan<br>dwidthTable       |
|     |    |                      |              | IldpXdot1dcbxRemETSRecoTrafficSelection<br>AlgorithmTable   |
|     |    |                      |              | IIdpXdot1dcbxRemPFCBasicTable                               |
|     |    |                      |              | IIdpXdot1dcbxRemPFCEnableTable                              |
|     |    |                      |              | IIdpXdot1dcbxRemApplicationPriorityAppTab<br>le             |
|     |    |                      |              | IldpXdot1dcbxAdminETSBasicConfiguration<br>Table            |
|     |    |                      |              | IldpXdot1dcbxAdminETSConPriorityAssignm<br>entTable         |
|     |    |                      |              | IldpXdot1dcbxAdminETSConTrafficClassBan<br>dwidthTable      |
|     |    |                      |              | IIdpXdot1dcbxAdminETSConTrafficSelection<br>AlgorithmTable  |
|     |    |                      |              | IldpXdot1dcbxAdminETSRecoTrafficClassBa<br>ndwidthTable     |
|     |    |                      |              | IldpXdot1dcbxAdminETSRecoTrafficSelectio<br>nAlgorithmTable |
|     |    |                      |              | IIdpXdot1dcbxAdminPFCBasicTable                             |
|     |    |                      |              | IIdpXdot1dcbxAdminPFCEnableTable                            |
|     |    |                      |              | IldpXdot1dcbxAdminApplicationPriorityAppT<br>able           |

| 版本号              | 项目 | MIB 文件名称                          | 模块名                                | 说明                                                                                          |
|------------------|----|-----------------------------------|------------------------------------|---------------------------------------------------------------------------------------------|
|                  |    | hh3c-transceiver-inf<br>o.mib     | HH3C-TRANSC<br>EIVER-INFO-MI<br>B  | 修 改 hh3cTransceiverCurTXPower 和<br>hh3cTransceiverCurRXPower的描述                             |
| CMW710-R         | 新增 | 无                                 | 无                                  | 无                                                                                           |
| 0106P21          | 修改 | rfc1213.mib                       | RFC1213-MIB                        | 修改sysDescr和sysObjectID的描述                                                                   |
|                  | 新增 | 无                                 | 无                                  | 无                                                                                           |
| CMW710-R<br>0106 | 修改 | hh3c-config-man.mi<br>b           | HH3C-CONFIG-<br>MAN-MIB            | 修 改 hh3cCfgOperateSrvAddrType,<br>hh3cCfgOperateSrvAddrRev 和<br>hh3cCfgOperateSrvVPNName的描述 |
|                  |    | rfc1213.mib                       | RFC1213-MIB                        | 修改sysDescr和sysObjectID的描述                                                                   |
|                  |    | hh3c-ike-monitor.mi<br>b          | HH3C-IKE-MON<br>ITOR-MIB           | 新增HH3C-IKE-MONITOR-MIB                                                                      |
|                  |    | hh3c-ike-monitor.mi<br>b          | HH3C-IPSEC-M<br>ONITOR-V2-MI<br>B  | 新增HH3C-IPSEC-MONITOR-V2-MIB                                                                 |
|                  |    | lldp-v2.mib                       | LLDP-V2-MIB                        | 新增LLDP-V2-MIB                                                                               |
|                  | 新增 | lldp-ext-dot1-v2.mib              | LLDP-EXT-DOT<br>1-V2-MIB           | 新增LLDP-EXT-DOT1-V2-MIB                                                                      |
|                  |    | lldp-ext-dot3-v2.mib              | LLDP-EXT-DOT<br>3-V2-MIB           | 新增LLDP-EXT-DOT3-V2-MIB                                                                      |
|                  |    | rfc2620-radius-acc-<br>client.mib | RADIUS-ACC-C<br>LIENT-MIB          | 新增RADIUS-ACC-CLIENT-MIB                                                                     |
|                  |    |                                   | rfc2618-radius-auth-<br>client.mib | RADIUS-AUTH-<br>CLIENT-MIB                                                                  |
|                  |    | hh3c-domain.mib                   | HH3C-DOMAIN-<br>MIB                | 新增HH3C-DOMAIN-MIB                                                                           |
| CMW710-R<br>0105 |    | hh3c-domain.mib                   | HH3C-DOMAIN-<br>MIB                | 新增HH3C-DOMAIN-MIB                                                                           |
|                  |    | hh3c-user.mib                     | HH3C-USER-MI<br>B                  | 新增HH3C-USER-MIB                                                                             |
|                  |    | hh3c-qos-capability.<br>mib       | HH3C-QOS-CA<br>PABILITY-MIB        | 新增HH3C-QOS-CAPABILITY-MIB                                                                   |
|                  |    | rfc3621-power-ether<br>net.mib    | POWER-ETHE<br>RNET-MIB             | 新增POWER-ETHERNET-MIB                                                                        |
|                  |    | hh3c-power-eth-ext.<br>mib        | HH3C-POWER-<br>ETH-EXT-MIB         | 新增HH3C-POWER-ETH-EXT-MIB                                                                    |
|                  |    | rfc3814-mpls-ftn-std<br>.mib      | MPLS-FTN-STD<br>-MIB               | 新增MPLS-FTN-STD-MIB                                                                          |
|                  |    | hh3c-dhcp4.mib                    | HH3C-DHCP4-<br>MIB                 | 新增HH3C-DHCP4-MIB                                                                            |
|                  |    | hh3c-dhcp-snoop2.<br>mib          | HH3C-DHCP-S<br>NOOP2-MIB           | 新增HH3C-DHCP-SNOOP2-MIB                                                                      |
|                  |    | rfc2662-adsl-line.mi<br>b         | ADSL-LINE-MIB                      | 新增ADSL-LINE-MIB                                                                             |

| 版本号 | 项目 | MIB 文件名称                   | 模块名                        | 说明                                                                                                    |
|-----|----|----------------------------|----------------------------|----------------------------------------------------------------------------------------------------|
|     |    | rfc2819-rmon.mib           | RMON-MIB                   | 新增RMON-MIB                                                                                                    |
|     |    | rfc4502-rmon.mib           | RMON2-MIB                  | 新增RMON2-MIB                                                                                                    |
|     |    | hh3c-rmon-ext2.mib         | HH3C-RMON-E<br>XT2-MIB     | 新增HH3C-RMON-EXT2-MIB                                                                                                    |
|     |    | rfc5060-pim-std.mib        | PIM-STD-MIB                | 新增PIM-STD-MIB                                                                                                    |
|     |    | rfc5240-pim-bsr.mib        | PIM-BSR-MIB                | 新增PIM-BSR-MIB                                                                                                    |
|     |    | hh3c-qinqv2.mib            | HH3C-QINQV<br>2-MIB        | 新增HH3C-QINQV2-MIB                                                                                                    |
|     |    | rfc3019-ipv6-mld.mi<br>bs  | IPV6-MLD-MI<br>B           | 新增IPV6-MLD-MIB                                                                                                    |
|     |    | hh3c-lsw-dev-adm.<br>mib   | HH3C-LSW-DE<br>V-ADM-MIB   | 新 增 HH3C-LSW-DEV-ADM-MIB 的<br>hh3cLswSlotMemRev,<br>hh3cLswSlotPhyMemRev,<br>hh3cLswSlotRunTime 和<br>hh3cLswSlotMemUsedRev                      |
|     |    | hh3c-nqa.mib               | HH3C-NQA-MI<br>B           | 新增HH3C-NQA-MIB                                                                                                    |
|     |    | hh3c-posa.mib              | HH3C-POSA-<br>MIB          | 新增HH3C-POSA-MIB                                                                                                    |
|     |    | hh3c-posa.mib              | HH3C-POSA-MI<br>B          | 新增HH3C-POSA-MIB的traps信息                                                                                                    |
|     |    | rfc5132-ipmcast.mib        | IPMCAST-MIB                | 新增IPMCAST-MIB                                                                                                    |
|     |    | hh3c-common-syste<br>m.mib | HH3C-COMMO<br>N-SYSTEM-MIB | HH3C-COMMON-SYSTEM-MIB版本号升级<br>为V2.4                                                                                                    |
|     |    | hh3c-splat-inf.mib         | HH3C-LswINF-<br>MIB        | HH3C-LswINF-MIB 版本号升级为V3.4                                                                                                    |
|     |    | hh3c-infocenter.mib        | HH3C-INFO-CE<br>NTER-MIB   | 新增hh3clCLogbufferContTable                                                                                                    |
|     | 修改 | hh3c-lsw-dev-adm.<br>mib   | HH3C-LSW-DE<br>V-ADM-MIB   | hh3cLswSlotTable 中 新 增<br>hh3cLswSlotPktBufFree,<br>hh3cLswSlotPktBufInit,<br>hh3cLswSlotPktBufMin 和<br>hh3cLswSlotPktBufMiss                   |
|     |    | rfc2465-ipv6.mib           | IPV6-MIB                   | 新 增 ipv6RouteNumber,<br>ipv6DiscardedRoutes 和ipv6RouteTable                                                                                     |
|     |    | rfc2096-ip-forward.<br>mib | IP-FORWARD-<br>MIB         | 新 增 inetCidrRouteNumber,<br>inetCidrRouteDiscards 和inetCidrRouteTable                                                                           |
|     |    | hh3c-config-man.mi<br>b    | HH3C-CONFIG-<br>MAN-MIB    | 修改hh3cCfgRunModifiedLast的描述                                                                                                    |
|     |    | hh3c-cbqos2.mib            | HH3C-CBQOS2<br>-MIB        | 修改hh3cCBQoSPolicyClassNextIndex和<br>hh3cCBQoSPolicyClassCfgInfoTable的描述,<br>同时删除hh3cCBQoSRedirectCfgInfoTable<br>和hh3cCBQoSMirrorlfCfgInfoTable |

| 版本号 | 项目 | MIB 文件名称                   | 模块名                         | 说明                                                                                                    |
|-----|----|----------------------------|-----------------------------|----------------------------------------------------------------------------------------------------|
|     |    | rfc3415-snmp-vacm<br>.mib  | NMP-VIEW-BAS<br>ED-ACM-MIB  | 修改vacmContextName的描述                                                                                                    |
|     |    | rfc1213.mib                | RFC1213-MIB                 | 修改ipNetToMedialfIndex的描述                                                                                                    |
|     |    | rfc3415-snmp-vacm<br>.mib  | SNMP-VIEW-BA<br>SED-ACM-MIB | 修改vacmContextName的描述                                                                                                    |
|     |    | rfc2233-if.mib             | IF-MIB                      | 修改ifAlias的描述                                                                                                    |
|     |    | hh3c-common-syste<br>m.mib | HH3C-COMMO<br>N-SYSTEM-MIB  | 修改hh3cSysStatisticPeriod,<br>hh3cSysSamplePeriod,<br>hh3cSysTrapResendPeriod,<br>hh3cSysTrapCollectionPeriod,<br>hh3cSysSnmpPort,hh3cSysSnmpTrapPort,<br>hh3cSysNetID,hh3cSysLastSampleTime的<br>描述,修改hh3cSysNetID的PDS                                                                                                    |
|     |    | rfc4444-isis.mib           | ISIS-MIB                    | 修改isisSysLevelMinLSPGenInt的描述                                                                                                    |
|     |    | hh3c-entity-ext.mib        | HH3C-ENTITY-<br>EXT-MIB     | 修改hh3cEntityExtTemperatureThreshold的描述和关联性                                                                                                    |
|     |    | rfc1213.mib                | RFC1213-MIB                 | 修改sysDescr和sysObjectID的描述                                                                                                    |
|     |    | rfc4444-isis.mib           | ISIS-MIB                    | 修 改 isisRouterID,<br>isisSysLevelTEEnabled,<br>isisNextCircIndex, isisCirc3WayEnabled,<br>isisCircExtendedCircID,<br>isisISAdj3WayState 和<br>isisISAdjNbrExtendedCircID的描述                                                                                                    |
|     |    | rfc2465-ipv6.mib           | IPV6-MIB                    | 修改ipv6lfDescr的描述                                                                                                    |
|     |    | hh3c-splat-mstp.mib        | HH3C-LswMST<br>P-MIB        | 修改hh3cdot1sStpForceVersion的描述                                                                                                    |
|     |    | rfc2933-igmp-std.mi<br>b   | IGMP-STD-MI<br>B            | 修改了IGMP-STD-MIB的描述和节点的<br>PDS值                                                                                                    |
|     |    | rfc4133-entity.mib         | ENTITY-MIB                  | 修 改 entPhysicalAlias 和<br>entPhysicalAssetID的描述和PDS                                                                                                    |
|     |    | hh3c-posa.mib              | HH3C-POSA-<br>MIB           | 修改 hh3cPosaFcmIdleTimeout的描述                                                                                                    |
|     |    | rfc2863-if.mib             | IF-MIB                      | if-mib文件的版本号从rfc2233升级到了<br>rfc2863                                                                                                    |
|     |    | hh3c-posa.mib              | HH3C-POSA-MI<br>B           | 新 增 hh3cPosaTcpConnectionNumber,<br>hh3cPosaFcmConnectionNumber,<br>hh3cPosaTcpConnectionThreshold,<br>hh3cPosaFcmConnectionThreshold,<br>hh3cPosaTcpConnectionTrapEnable,<br>hh3cPosaFcmConnectionTrapEnable,<br>hh3cPosaTcpTradeThreshold,<br>hh3cPosaTcpTradeTrapEnable,<br>hh3cPosaTcpTradeTrapEnable,<br>hh3cPosaTcpTradeTrapEnable,<br>hh3cPosaTcpTradeTimeout,hh3cPosaTcpCo<br>nnectionExceed,hh3cPosaFcmConnectionEx<br>ceed,hh3cPosaTcpTradeExceed |

| 版本号 | 项目 | MIB 文件名称         | 模块名                  | 说明                                                                                 |
|-----|----|------------------|----------------------|------------------------------------------------------------------------------------|
|     |    | hh3c-3gmodem.mib | HH3C-3GMODE<br>M-MIB | 新 增 hh3cLteCurrentRssi,<br>hh3cLteRssiMediumThreshold,<br>hh3cLteRssiWeakThreshold |
|     |    | rfc1213.mib      | RFC1213-MIB          | 修改sysDescr 和sysObjectID的描述                                                         |

## 5 操作方式变更说明

无。

## 6 版本使用限制及注意事项

在 更 新 软 件 版 本 之 前 , 强 烈 建 议 您 通 过 《 H3C MSR2600WiNet\_MSR3600WiNet-CMW710-R0605P18版本说明书(软件特性变更说明)》了解版本 间的软件特性变更情况,评估变更可能对业务造成的影响,同时请查阅相关的配套资料。

## 7 存在问题与规避措施

无。

## 8 解决问题列表

## 8.1 CMW710-R0605P18版本解决问题列表

#### 1.201706220708

- 问题现象: MSR 设备绿洲平台相关配置出错。
- 问题产生条件:先配置一条绿洲平台服务器域名,再把其删除,然后保存配置重启,删除的配置又被恢复。

#### 2. 201705120372

- 问题现象: MSR 设备无法进行 tracert。
- 问题产生条件:设备上使能 ICMP 差错报文功能,大约 50 天后设备无法发送差错报文,进而 无法进行 tracert。

#### 3. 201706220637

- 问题现象: MSR 设备出现丢失相关 WAAS 功能配置的现象
- 问题产生条件:设备上关闭 WAAS 数据压缩、消除数据冗余功能,保存配置然后删除 MDB 文件重启设备。

- 问题现象:一定条件下,经过 MSR 创建的 GRE 隧道出现大量丢包。
- 问题产生条件:在 GRE 隧道口指定 service slot,并且不使能 GRE KEY 功能。

- 问题现象: MSR 设备出现 IPSEC 隧道流量不通的情况。
- 问题产生条件:两端使用 IKEv2 协商 IPSEC 隧道,本端配置加密源 ACL 格式为 24 位反掩码, 对端为模板方式,隧道能协商成功,但是流量不通。

#### 6. 201706230004

- 问题现象: MSR V7 设备和 V3 设备互通 RTA 功能失败。
- 问题产生条件: V3 设备作为 RTA 中继, V7 设备作为 client, 此时无法建立链接; 在解决版本 中增加 rta rtc version { v3 | v5 }配置参数, 使用 version v3 可以与 V3 设备通讯。

#### 7.201706230006

- 问题现象: MSR 在 RTA 环境中,出现异步接口无法发送报文的情况,进而雷达业务异常。
- 问题产生条件:异步接口 CTS 信号出于 DOWN 状态,进而导致接口被硬件流控,长时间后 RTA 模块不再响应该接口发送请求,进而导致问题出现。

#### 8. 201706220680

- 问题现象: MSR 设备出现异常重启现象。
- 问题产生条件:按照一定顺序配带宽管理配置,保存配置重启,设备 avcd 进程异常退出,设备反复重启。

#### 9. 201707120534

- 问题现象: MSR 设备 POSA 模块的 DEBUG 部分信息易引起客户误解。
- 问题产生条件: "Failed to match TPDU-replace table with destination 2233" 这种类似的调 试信息容易引起客户误解,修改为 "check TPDU map table with destination 2233"。

#### 10.201707120613

- 问题现象:一定情况下, MSR 设备出现重启现象。
- 问题产生条件:通过 SSH 登录 MSR 设备,此时如有超过 2048 字节大小的 DNS 异常报文通 过设备接口,该接口开启 NAT-ALG 功能,有一定概率造成设备异常。

#### 11.201707120427

- 问题现象:一定情况下, PC 通过 MSR 设备进行 dot1x 认证概率不通过。
- 问题产生条件:设备端口 dotx 认证方式为 port-base,未认证端口首先加入 guset-vlan,并根据 dot1x timer tx-period 时间发送 request 报文。此时 PC 发起 eap 证书认证,因为此类认证需要与服务器交互较多报文,耗时较长;当网络环境存在一定延迟或丢包情况,PC 客户端概率又会因此期间收到 request 报文而打断认证,导致此现象,表现为认证一直不成功。

#### 12.201707110466

- 问题现象: MSR 设备通过 tacacs 授权命令偶尔出现权限不足和系统繁忙的情况。
- 问题产生条件:通过 tacacs 进行相关命令行权限授权。

- 问题现象: MSR 设备一定情况下,出现 IP POS 交易失败。
- 问题产生条件:前置机向 MSR 设备回送的交易报文是个长度异常的报文,导致设备始终无法 解析正常交易报文,后续交易都出现失败。

- 问题现象: MSR 设备一定情况下,性能大幅下降。
- 问题产生条件: 业务流量从 VLAN 虚接口转发至固定以太网 GE 接口, 然后设备启动 STP 功能。

#### 15. 201707120774

- 问题现象: MSR 一定情况下出现异常重启。
- 问题产生条件: 设备从空配置回滚到带有大量 ACL 的业务运行配置。

#### 16. 201707120416

- 问题现象: MSR 出现 IKE 协商失败的情况。
- 问题产生条件:使用证书方式进行 IKE 协商认证,在设备与服务器的时间未同步之前进行协商,此时失败为正常现象;但时间同步后仍然无法协商。

#### 17.201707120389

- 问题现象: CVE-2014-9297
- 问题产生条件: ntp 报文中的认证字段的长度检查存在的缺陷。

#### 18. 201707120375

- 问题现象:默认路由 NQA 联动功能失效。
- 问题产生条件:使用 NQA 探测链路并与默认路由联动,探测失败后启动备份路径;但 NQA 探测失败后并没有使默认路由失效,导致切换备份链路失败。

#### 19. 201707120395

- 问题现象: CVE-2016-9042
- 问题产生条件: ntp4.2.8p9 版本中的存在一个拒绝服务攻击漏洞,一个特殊构造的不携带验证的网络包可以用来重置目标 peer 的期望源时间戳。而发给目标 peer 的合法回复报文将不能通过源时间戳检查(TEST2),造成报文被丢弃而形成拒绝服务攻击环境。
- 问题现象: CVE-2017-6458
- 问题产生条件: ntp 用来填充控制报文的一系列函数缺少了长度检查,可能存在缓冲区溢出的问题

### 8.2 CMW710-R0605P13版本解决问题列表

#### 1.201703060529

- 问题现象: MSR 设备在一定条件出现二层聚合接口较短时间业务数据不通的情况
- 问题产生条件:配置 LACP 边缘端口,没有收到 LACPDU 报文引起超时,,端口退出聚合(该端口配置了 STP 边缘端口),会删除 MAC;由于设备上配置了未知单播风暴抑制,超过该抑制数目的报文被丢弃。后 mac 地址立即学习到,丢包现象消失。

#### 2. 201703210604

- 问题现象: MSR 设备一定条件下出现内存泄漏情况。
- 问题产生条件: MSR 设备接口使能 MAC 地址认证,有大量的不同源 MAC 冲击该端口。

#### 3. 201610290399

• 问题现象: MSR 设备作为 AFT 节点, IPv6 区域访问 IPv4 区域网络资源时大概率不成功。

• 问题产生条件: MSR 作为 AFT 节点, IPv6 到 IPv4 的 DNS 解析转换存在问题, 大概率失败。

#### 4. 201704200573

- 问题现象: MSR 设备出现 telnet 用户被挂住,内存泄漏现象。
- 问题产生条件:设备不断被大量非法 telnet 用户攻击。

#### 5. 201612050209

- 问题现象: MSR 设备一定条件下出现语音业务单通现象。
- 问题产生条件:设备作为语音网关,在与某些特殊 SIP 服务器对接时,如果存在大量的 NAT ALG 表项且表项发生部分冲突时,有些语音业务会话就再也无法双向建立。

#### 6. 201703210493

- 问题现象: MSR 设备一定条件下出现 Dialer 接口 NAT 失效的问题。
- 问题产生条件: 在 Dialer 接口上配置多条 local-ip 相同的使用 reversible 模式的 nat server, 保存配置; 以二进制方式恢复配置方式重启设备。

#### 7.201611080307

- 问题现象: CVE-2016-5195
- 问题产生条件: Linux kernel 2.6.22 及之后版本的内存子系统在处理私有只读内存映射中的 COW(copy-on-write)损坏时存在竞争条件漏洞。本地攻击者可利用该漏洞获取其他只读内 存映射的写权限,也可能获取系统提升的权限。

#### 8. 201703210399

- 问题现象: MSR 设备出现 CPU 持续被占满的情况。
- 问题产生条件: MSR 作为 PPPoE server 端,持续不停的有大量用户反复上下线。

#### 9.201703070010

- 问题现象: MSR 设备出现 ASPF 功能失效情况。
- 问题产生条件: MSR 作为 IPSEC 网关设备,公网出口使能 ASPF 功能,从 R03XX 版本升级 到 R04XX 或 R06XX 版本时, ASPF 功能失效。

- 问题现象: CVE-2016-7427
- 问题产生条件: NTP 4.2.8p9 之前的版本中的 ntpd 的 broadcast mode replay prevention 功能 存在安全漏洞。远程攻击者可借助特制的广播模式数据包利用该漏洞造成拒绝服务(拒绝广播 模式数据包)。
- 问题现象: CVE-2016-7428
- 问题产生条件: NTP 4.2.8p9 之前的版本中的 ntpd 存在安全漏洞。远程攻击者可利用该漏洞 造成拒绝服务。
- 问题现象: CVE-2016-7431
- 问题产生条件:NTP 4.2.8p9 之前的版本中存在安全漏洞。远程攻击者可利用该漏洞绕过原始时间截保护机制。

- 问题现象: MSR 设备一定操作后 dot1x 不能在端口安全单用户 userlogin-secure 下接入。
- 问题产生条件: MSR 设备作为 dot1x 认证端,默认为多用户安全接入,此时重启使能 dot1x 端口的单板,重启完成后改为单用户安全接入。

#### 12.201703230384

- 问题现象: MSR 设备出现异常重启情况。
- 问题产生条件: MSR 设备转发二层组播流量,并在交换端口上使能 IGMP-SNOOPING 功能 和未知组播丢弃功能。

#### 13. 201705270482

- 问题现象:设备上开启的 TCP 业务功能故障。
- 问题产生条件:设备同时出现两个不同进程使用同一个监听端口的情况,导致相应业务功能不可用。

#### 14.201706050572

- 问题现象:设备出现内存泄露甚至重启现象。
- 问题产生条件:设备运行 IPV6 协议栈,同时有 WEB/SNMP/命令行对 ND 表项进行同时访问。

#### 15. 201701120443

- 问题现象: 设备 NTP 同步之后立刻重启动。
- 问题产生条件: Schedule 任务和 NTP 同时使用, NTP 时间同步之后设备重启。

#### 16.201706010372

- 问题现象: undo ip fast-forwarding load-sharing 命令行配置恢复失败
- 问题产生条件:设备升级版本后重启进行文本配置恢复。

#### 17.201606300313

- 问题现象: MSR 设备 SIC-4SAE 卡出现链路层协议 down 情况。
- 问题产生条件: SIC-4SAE 卡双向线速流量长时间冲击。

## 8.3 CMW710-R0605P08版本解决问题列表

#### 1.201703060160

- 问题现象: MSR 设备 HMIM-24GSW/8GSW/8GSWF 二层接口无法接收 OSPF/ STP/VRRP 等协议报文。
- 问题产生条件:设备受到大速率协议报文冲击。

#### 2. 201702240598

- 问题现象: MSR 在一定情况下出现异常重启情况。
- 问题产生条件: MSR 设备特定槽位插上 SIC-FEA 或 SIC-4FSW/9FSW,端口接收到错包,一 段时间后设备概率异常。

#### 3. 201702150554

• 问题现象: MSR 配置 tunnel 的目的地址时检查不合理。

- 问题产生条件:物理接口支持配置 31 位掩码,在 Tunnel 接口下配置目的地址的时候,不应 该检查目的地址是否是自然网段的广播地址。
- 4. 201612260204
- 问题现象: MSR 设备 4G 模块的 SIM 卡接收到中文短信后,显示乱码。
- 问题产生条件: 4G 模块插接收中文短信。

- 问题现象: CVE-2016-8610。
- 问题产生条件:在 SSL 握手协议过程中,如果收到的报文中包含不可识别的告警载荷,开源 默认处理方式为跳过该载荷,继续处理下一个载荷,攻击者利用该特性实现并构造大量不可识 别告警载荷的协商报文,使得协商过程一直忙于处理这种不可识别的告警载荷,造成 Dos 攻 击。

#### 6. 201610260172

- 问题现象: MSR 一定条件下 IKE 无法协商成功。
- 问题产生条件: 多 IPSEC 隧道存在一条或多条无法协商成功的 IKE 对端在反复频繁的重协商, 一段时间后所有 IKE 再也无法协商成功。

### 8.4 CMW710-R0411版本解决问题列表

#### 1.201507150077

- 问题现象: 配置域间策略概率引起设备重启。
- 问题产生条件: 配置域间策略规则引用空的对象组的时候,并且配置域间策略加速。

### 8.5 CMW710-R0304版本解决问题列表

#### 1.201504210231

- 问题现象: CVE-2015-1799
- 问题产生条件:对等体模式下即使配置了认证也依然会遭到 DoS 攻击。

#### 2. 201504230275

- 问题现象: Lync Server 给路由器发送的 REFER 消息没有 referred-by,路由器回应的 re-invite 也可以携带 referred-by。。
- 问题产生条件: Lync Server 给路由器发送的 REFER 消息没有 referred-by。

#### 3. 201504230289

- 问题现象: 主被叫设备编解码配置不一致时候, 被叫电话会振铃一声再挂断。
- 问题产生条件: 被叫设备为 VE1 接口, 且编解码不一致情况下, 有可能出现。

- 问题现象:经过 NAT 转发的业务,在路由发生变化,优选没配置 NAT 的接口后,业务可能会 不通。
- 问题产生条件:经过 NAT 转发的业务,在路由发生变化,优选没配置 NAT 的接口。

- 问题现象:使用 IKE 协商的 IPsec,并配置 PFS 特性,与其他设备对接时概率出现认证失败 丢包。
- 问题产生条件:使用 IKE 协商的 IPsec,并配置 PFS 特性,与其他设备对接时概率出现。

#### 6. 201412230152

- 问题现象: Dot1x EAD 用户成功上线后,客户端主动下线时,设备会提示 Logoff 报文 VLAN 不匹配将下线报文丢弃,导致用户无法下线。
- 产生条件:客户端主动下线。

#### 7.201411280347

- 问题现象: 当物理接口 MTU 大于 1500 时,仍然使用固定的 1492 作给最大值。
- 问题产生条件: PPPOE 绑定的物理接口 MTU 不是 1500。

#### 8.201502100609

- 问题现象: FR L2VPN 本地异构组网,一端是 FR,一端是以太链路, CE 之间不能互通。
- 问题产生条件: FR L2VPN 本地异构组网,一端是 FR,一端是以太链路,两端的 CE 之间不 能互通。

#### 9.201501290181

- 问题现象:指定 l2vpn 交叉连接关联的接口为三层聚合口,发现 LACP 协议报文接收超时,聚 合组成员端口频繁震荡。
- 问题产生条件:指定 l2vpn 交叉连接关联的接口为三层聚合口。

#### 10.201501080118

- 问题现象: VAM 进程反复重启。
- 问题产生条件: HUB 设备同时作为 VAM SERVER。

#### 11.201411140486

- 问题现象: 8 线 G. EFM 模式和 cisco 互通, shut/undo shut 后 PING 会出先概率性丢包。
- 问题产生条件: 4 对线和 cisco 连接。

#### 12.201502150313

- 问题现象:嵌套 CBQ 打临近限速的流量,长时间会有丢包。
- 问题产生条件: 配置 CBQ 的接口长时间接近限速的流量转发。

#### 13. 201502030476

- 问题现象:链路主备切换发现设备从某端口进入的报文又从该端口转发出去了一部分。
- 问题产生条件:大流量转发环境下主备链路路由切换。

#### 14. 201502270045

- 问题现象:T1时延测试项,双向流量下概率出现串口协议 down、LCP 丢包。
- 问题产生条件:接口下配置 qmtoken 1。

#### 15. 201503090250

• 问题现象: MSR 收到仅更新 c 字段的 relNVITE 消息没有更新媒体通道。

• 问题产生条件: MSR 收到仅更新 c 字段的 reINVITE。

#### 16.201503090074

- 问题现象:无法拨入电信 3G vpdn 环境。
- 问题产生条件:通过 3G 网络接入电信 3G vpdn 网络。

#### 17.201503160098

- 问题现象:不支持通过带宽百分比的方式配置 CAR。
- 问题产生条件:需要使用带宽百分比的方式配置 CAR。

### 8.6 CMW710-R0106P21版本解决问题列表

#### 1.201411080007

- 问题现象:路由器运行一段时间后,执行重启子卡操作,导致整块转发板异常重启。
- 问题产生条件:路由器上配置了 PCM 透传功能。

#### 2.201412030334

- 问题现象: LNS 上配置强制 CHAP 重认证,路由器处理异常,无法接入到 L2TP VPN。
- 问题产生条件:路由器的 3G 接口接入到 L2TP VPN。

#### 3. 201412250241

- 问题现象:路由器的两个子接口下联的设备之间无法正常建立 TCP 连接。
- 问题产生条件:路由器上两个子接口属于不同的 VPN 实例,并且两个子接口都配置了包过滤 防火墙和 ASPF。

#### 4. 201408290260

- 问题现象:路由器会出现挂死。
- 问题产生条件:路由器上使用国密卡,并且 ike 加密算法配置为 SM1。

#### 5. 201411050288

- 问题现象:路由器的 BSV 接口不 UP。
- 问题产生条件:路由器上插 SIC-BSV 卡。

#### 6. 201411050098

- 问题现象:路由器三层聚合组的流量负载分担功能不起作用。
- 问题产生条件:路由器的多个三层以太口加入到三层聚合组。

#### 7.201408250241

- 问题现象:路由器接口下配置 qoS car inbound 不生效。
- 问题产生条件:接口配置了 qos car inbound,同时配置了 nat outbound。

- 问题现象:路由器接口 DOWN/UP 之后,接口队列中的一些报文无法发送。
- 问题产生条件:路由器的接口上配置了 QOS 策略,并且启用了 GTS 功能。

- 问题现象:路由器所有启用了 STP 的二层交换口的 MAC 地址表项被清空。
- 问题产生条件:路由器的二层交换口启用 STP 功能,并且 STP 边缘端口 DOWN/UP。

#### 10.201410140272

- 问题现象:路由器的 BGP 路由学习非常慢。
- 问题产生条件:路由器 BGP 的 AS 属性发生变化。

#### 11.201411070433

- 问题现象:路由器根据配置的 ACL,而不是根据协商的数据流来实现反向路由注入。
- 问题产生条件:路由器 IPSEC 使用模板方式,并且配置了 ACL 定义需要保护的数据流。

#### 12.201410150235

- 问题现象: ADVPN 隧道建立失败, IKE 协商提示没有路由报文发送失败。
- 问题产生条件:路由器的 ADVPN 隧道源接口绑定 VPN 实例。

#### 13.201411170227

- 问题1现象: SSL 3.0 Fallback protection。
- 问题1产生条件: OpenSSL支持TLS\_FALLBACK\_SCSV,使应用程序能够阻止中间人攻击 者使协议降级的行为。有些客户端应用程序(例如浏览器)通过协议降级的方法进行重连,以 保持与老版本的服务器互通。主动的中间人攻击者可以利用这一点,即使连接的双方都支持更 高版本的协议,也能够将连接降级到SSL3.0。SSL3.0包含很多缺陷,包括 POODLE (CVE-2014-3566)。
- 问题 2 现象:漏洞编号 CVE-2014-3567。
- 问题 2 产生条件: OpenSSL 的 SSL/TLS/DTLS 服务器接收到 session ticket 后,首先检查其 完整性。如果完整性检查未通过,遗漏了释放内存,导致内存泄漏。攻击者通过向服务器发 送大量的无效 session ticket,使服务器泄露大量内存,构成服务拒绝攻击。
- 问题 3 现象:漏洞编号 CVE-2014-3568。
- 问题 3 产生条件:即使 OpenSSL 设置了"no-ssl3"的编译选项,服务器仍可接受和完成 SSL3.0 的握手,客户端仍可配置成发送 SSL3.0 的报文。

#### 14.201410100086

- 问题现象:经过路由器的语音呼叫失败。
- 问题产生条件:路由器做语音网关,接收到的 SIP INVITE 报文中 record-route 头域的 URI 参数长度超过了 256。

#### 15. 201410140408

- 问题现象: 大量的 PPPOE 客户端反复上下线, 会出现部分 PPPOE 客户端申请不到地址的情况。
- 问题产生条件:路由器做 PPPOE Server,有大量 PPPOE 客户端接入。

#### 16.201408080285

问题现象:在路由器上使用 display transceiver diagnosis 命令查看模块诊断信息,通道的 tx power 显示为 NA,看不到实际值。

• 问题产生条件:路由器上使用 Avago 的 QSFP+光模块。

#### 17.201410310153

- 问题现象:路由器接口下配置的 qos car outbound 不生效。
- 问题产生条件:内网接口下配置了 qos car outbound,外网接口下配置了 nat outbound,从 外网到内网的流量,经过 nat 转换后 qos car 不生效。

#### 18. 201409020152

- 问题现象: CVE-2014-3508
- 问题产生条件:函数 OBJ\_obj2txt 存在一个缺陷,这会导致它的调用者 X509\_name\_oneline, X509\_name\_print\_ex 等打印函数可能会泄露栈中的信息。使用这些函数打印信息的应用, 可能会把敏感信息暴露给攻击者。

#### 19.201410080244

- 问题现象: PC 与路由器建立了 PPPoE 连接, 但是 IMC 无法通过路由器获取 PC 的 IP 和 MAC 信息;
- 问题产生条件:路由器做 PPPoE Server, Radius Server 为 IMC。

#### 20. 201408080343

- 问题现象: 使用 WEB portal 方式认证时,同一个用户账号无法同时在两个地方上线。
- 问题产生条件:路由器做三层 portal 时,路由器给 IMC 上送的 calling-station-id 属性并非真实 用户 MAC。

#### 21.201409050410

- 问题现象: LICENSE 到期,各应用模块未提前 10 天开始告警。(本问题修改后,由 OM LICENSE 模块统一提前 10 预告警)。
- 问题产生条件:时间性 LICENSE 到期。

#### 22. 201407300300

- 问题现象:路由器 OSPF GR 路由信息同步失败。
- 问题产生条件:双主控的 MSR 56 设备,进行主板倒换操作。

#### 23. 201408190086

- 问题现象:路由器 hh3cEntityExtOperStatus 节点赋值不正确。
- 问题产生条件:无。

#### 24. 201406230273

- 问题现象:路由器在处理 SSH 报文加解密过程中存在内存泄露,导致路由器内存耗尽后异常 重启。
- 问题产生条件:长时间对路由器进行 SSH 异常报文攻击。

- 问题现象:路由器无法学到对端发送的默认路由。
- 问题产生条件:一定组网环境和配置下,接收端删掉 VPN 后重新配置。

- 问题现象: chrome 浏览器中 portal 认证页面推不出来。
- 问题产生条件: portal 用户终端使用 chrome 浏览器访问 Internet 网站。

#### 27.201407080317

- 问题现象:路由器上 IKE 协商使用的随机数算法随机性不够高,导致路由器与对端设备 IKE 协商的时候出现 SPI 冲突。
- 问题产生条件:无。

#### 28. 201406200536

- 问题现象:路由器上 IPv6 IPSEC 策略配置国密算法触发协商后,会导致路由器异常重启
- 问题产生条件:路由器上 IPv6 IPSEC 策略配置国密算法。

#### 29. 201408120514

- 问题现象: 当路由器上 GRE 接口协议 DOWN, 路由器不发 TRAP。
- 问题产生条件:路由器和对端设备建立 GRE 隧道。

#### 30. 201408280341

- 问题现象:路由器上 EM 用户线下功能失效,配置丢失。
- 问题产生条件:双主控的 MSR 56 路由器,在路由器上通过 reboot 命令重启 EM 单板。

#### 31.201408260183

- 问题现象: 在 probe 视图下执行 display system internal kernel memory pool tag 命令后,路 由器异常重启。
- 问题产生条件:路由器的内存到达一级门限后,在 probe 视图下执行 display system internal kernel memory pool tag 命令。

#### 32. 201408120295

- 问题现象: PBX 在发送了 setup 消息后,没有及时给路由器发送 information 消息和收号结束 指示,导致路由器主动拆掉 ISDN 连接,语音呼叫不通。
- 问题产生条件:路由器的 VE1 接口连接 PBX,PBX 下联的话机作为主叫向路由器发起 VOIP 语音呼叫。

#### 33. 201407220152

- 问题现象:路由器内存泄露。
- 问题产生条件:在路由器上执行 undo eth-channel 命令。

#### 34. 201408070448

- 问题现象:某些情况下会出现路由器内存大量泄露,导致路由器无法正常使用。
- 问题产生条件:路由器上配置 CBQ,并且转发 IPv6 的报文。

- 问题现象:无法通过 mib 节点读出 tunnel 口的流量统计。
- 问题产生条件:通过 mib 节点读取 tunnel 口的流量统计。

- 问题现象: ADVPN 隧道接口上的 BGP 邻居状态不定期震荡。
- 问题产生条件: ADVPN 隧道接口使能 BGP NSR 功能。

#### 37. 201405200063

- 问题现象:客户端没有通过802.1x认证前无法获取 IP 地址。
- 问题产生条件: 接口同时使能 802.1X 和 DHCP server。

#### 38. 201406230029

- 问题现象:路由器上 T1-F 接口队列堵塞,接口协议 UP 不起来。
- 问题产生条件: 当路由器的 SIC-T1-F 接口双向大流量转发报文时,通过命令行修改 T1-F 接口的时隙参数。

#### 39. 201407030046

- 问题现象: SIC-CNDE 卡加密失败。
- 问题产生条件: SIC-CNDE 插到 MSR36 路由器的槽位一或者槽位三使用,并且通过 IPSEC 转发大包。

#### 40. 201406260262

- 问题现象:路由器逐包方式下的 IPSEC 性能比前一个版本下降很多。
- 问题产生条件:无。

#### 41.201405120028

- 问题现象: 3G 连接建立一段时间后,路由器的 3G 接口会自动 up down.
- 问题产生条件:带 3G 接口的路由器做 L2TP 客户端,通过 3G 运营商的 LAC 设备,接入到作为 LNS 的路由器,LNS 使用 IMC 进行认证。

#### 42. 201406240284

- 问题现象: BIMS 无法识别管理路由器。
- 问题产生条件:路由器上设置的连接 BIMS 的出接口没有到 BIMS 的直连路由。

#### 43. 201405280195

- 问题现象:路由器无法发送版本 5 的 Netstream 的统计输出报文。
- 问题产生条件:无

#### 44. 201407090241

- 问题现象:路由器的 DHCP 模块功能异常,导致后续的 DHCP 客户端无法正常获取地址。
- 问题产生条件:路由器做 DHCP 服务器,DHCP 客户端获取到路由器分配的 IP 地址,之后当 DHCP 服务器不可达时 DHCP 客户端下线。

#### 45. 201406030103

- 问题现象:路由器串口转发某种特定流量,一段时间后,路由器的串口停止接收报文。
- 问题产生条件:路由器上插 HMIM-8SAE 卡。

#### 46. 201405300403

• 问题现象: 在流量分析软件上读取到 CPOS 流量信息错误。
• 问题产生条件:通过第三方的流量分析软件,监控路由器上 CPOS 接口的流量。

### 47. 201404260222

- 问题现象: 当路由器出现内存门限告警后, 在 VT 接口下使能 QOS WRED, 路由器异常重启。
- 问题产生条件:路由器的 VT 接口下配置 WFQ,并且 VT 接口下建立大量的 VA。

### 48. 201405160629

- 问题现象:路由器的 ADVPN 隧道报文转发收到影响,没业务流量时,ping 丢包严重。
- 问题产生条件:路由器上启用 ADVPN 功能,并且在 ADVPN 的隧道接口上配置 BFD。

#### 49. 201406110033

- 问题现象: 攻击者向 Open SSL client/Server 发送相应的信息,如虚假的握手报文、DTLS 分 片等信息,使原有的 SSL 连接受影响甚至连接中断、拒绝服务等。
- 问题产生条件:路由器作为 SSL 客户端和 Server 端时。

#### 50. 201405280195

- 问题现象:路由器上执行 reboot 操作时会自动保存路由器当前的配置。
- 问题产生条件:在路由器上配置 schedule reboot。

#### 51.201405280101

- 问题现象: vlan 接口使用 PIMv6 协议,无法和对端建立邻居关系。
- 产生条件: VLAN 接口使能 PIMv6。

#### 52. 201405130370

- 问题现象:LDPT 进程长时间占用 CPU 不释放,环路检测功能失效。
- 产生条件:接口配置静态 MAC 地址并使能环路检测功能,且环境出现环路。

## 8.7 CMW710-R0106版本解决问题列表

#### 1.201405130526

- 问题现象:路由器设备长时间运行后内存耗尽发生重启
- 问题产生条件: Telnet、SSH 等用户本地认证进行反复登陆操作。

#### 2. 201404170460

- 问题现象:与信安世纪 CA 服务器互通,无法自动申请证书。
- 问题产生条件:服务器响应时间超过10秒。

### 3. 201406130055

- 问题现象:路由器设备不定时出现业务中断,所有接口都不通
- 问题产生条件:处理大量 HTTP redirect 的报文

#### 4. 201405130430

- 问题现象:路由器 TR069 无法指定源接口为 Serial 接口
- 问题产生条件: TR069 使用 SERIAL 接口时,无法获取 IP 地址。

### 5. 201405070014

- 问题现象:路由器作为LNS,已经接入的客户端偶尔出现异常掉线
- 问题产生条件:LAC 设备在拆除某个 session 时,重复发送 CDN 报文。

#### 6.201405040223

- 问题现象:端口下存在静态 mac 情况下,删除端口下 mac 地址,设备异常重启
- 问题产生条件:端口下存在静态 mac 情况下,删除端口下 mac 地址。

#### 7.201403270534

- 问题现象: IPSG 记录的 VLAN tag 错误,导致符合 DHCP-SNOOPING 表项的合法报文被丢弃。
- 问题产生条件: QINQ+DHCP-snooping+IPSG 组合应用。

#### 8. 201404040164

- 问题现象: TELNET 任务循环不能退出引起 CPU 高。
- 问题产生条件:通过 Telnet 窗口创建 FTP 连接,并创造条件使得该 FTP 连接超时,然后关掉 Telnet 窗口,则设备的 FTP 进程一直占据 CPU 不释放。

#### 9.201404040053

- 问题现象: client 携带的 request IP 与 DHCP server 对应 VLAN 不在同一网段时,设备没有 正确回应 NAK,导致 client 获取 IP 地址时间较长。
- 问题产生条件: client 携带的 request IP 与 DHCP server 对应 VLAN 不在同一网段。

#### 10.201404040553

- 问题现象: MSR 和 ER 对接 IPSEC 失败问题。
- 问题产生条件:先在接口应用 IPSEC 策略,然后再增加从地址。

### 11.201403250474

- 问题现象:路由器会发送 SCCRP 字段,LAC 无法识别,导致 L2TP 连接建立失败。
- 问题产生条件:路由器做 L2TP 的 LNS。

#### 12.201403280060

- 问题现象:设备重启后,E1-F接口不 UP。
- 问题产生条件: E1-F 接口配置为非成帧方式, 重启主机。

### 13. 201401150495

- 问题现象: MSR 设备插入 USB modem,设备发生异常重启。
- 问题产生条件: MSR 设备插入 USB modem。

#### 14. 201312310514

- 问题现象: 设备对部分 TCP 协议报文的处理存在问题, 会导致已建立的 TCP 连接断开。
- 问题产生条件:已进入建立状态的 TCP 连接,收到序号在接收窗口内的 TCP SYN 报文。
   15. 201404010317
- 问题现象: CPOS 板卡拆分的串口,运行一段时间后出现震荡。

• 问题产生条件: CPOS 板卡拆分 E1 时隙,流量转发一端时间后部分串口 DOWN。

# 9 相关资料

## 9.1 相关资料清单

- H3C MSR 2600 WiNet 智慧网络千兆路由器 快速入门
- H3C MSR 3600 WiNet 智慧网络千兆路由器 快速入门
- H3C MSR2600-10-X1 WiNet 智慧网络千兆综合业务网关 快速安装指南
- H3C MSR3620-DP WiNet 智慧网络千兆综合业务网关 快速安装指南
- H3C MSR3610-X1 WiNet 智慧网络千兆综合业务网关 快速安装指南
- •
- H3C MSR 系列路由器 接口模块手册
- H3C MSR 系列 WiNet 智慧网络千兆路由器 配置指导
- H3C MSR 系列 WiNet 智慧网络千兆路由器 命令参考
- H3C MSR 2600 WiNet 智慧网络千兆路由器 安装指导
- H3C MSR 3600 WiNet 智慧网络千兆路由器 安装指导
- H3C MSR 2600-10-X1 WiNet 智慧网络千兆路由器 安装指导

## 9.2 资料获取方式

您可以通过 H3C 网站(<u>www.h3c.com.cn</u>)获取最新的产品资料:

- (1) 请访问网址: <u>http://www.h3c.com.cn/Technical Documents</u>,或单击主页的<u>[服务支持/文档</u>中心];
- (2) 选择产品类别和产品型号,即可查询和下载与该产品相关的手册。

# 10 技术支持

用户支持邮箱: service@h3c.com 技术支持热线电话: 400-600-9999(手机、固话均可拨打) 网址: <u>http://www.h3c.com.cn</u>

# 附录 A 本版本支持的软、硬件特性列表

## A.1 版本硬件特性

### 表3 MSR 26-30-WiNet 硬件特性

| 项目            | MSR 26-30-WiNet |
|---------------|-----------------|
| CONSOLE/AUX接口 | 1               |
| USB CONSOLE接口 | 1               |

| 项目                       | MSR 26-30-WiNet                        |
|--------------------------|----------------------------------------|
| USB接口                    | 1                                      |
| GE接口                     | 2                                      |
| 内存                       | 1GB DDR3                               |
| 内置flash                  | 256MB                                  |
| SIC/DSIC插槽               | 支持3个SIC插槽(兼容1个DSIC)                    |
| 外型尺寸(W×D×H)<br>(不含脚垫和挂耳) | 360mm×305.3mm×44.2mm                   |
| AC电源适配器                  | 额定电压范围: 100V a.c.~240V a.c.; 50Hz/60Hz |
| AC电源最大功率                 | 54W                                    |
| 工作环境温度                   | $0 \sim 45^{\circ}$ C                  |
| 环境相对湿度                   | 5%~90%(非凝露)                            |

## 表4 MSR 3600 WiNet 系列硬件特性

| 项目                               | MSR 36-10-WiNet                        | MSR 36-20-WiNet        | MSR 36-60-WiNet         | MSR 3600-28-WiNet      |
|----------------------------------|----------------------------------------|------------------------|-------------------------|------------------------|
| <b>CON/AUX</b> 接口                | 1                                      |                        |                         |                        |
| USB Console接<br>口                | 1                                      |                        |                         | -                      |
| USB接口                            | 2                                      |                        |                         | 1                      |
| GE WAN接口                         | 3                                      |                        |                         |                        |
| GE LAN接口                         | 0                                      |                        |                         | 24                     |
| SFP接口                            | 1 (Combo)                              | 2 (Combo)              | 2 (Combo)               |                        |
| SIC/DSIC插槽                       | 支持2个SIC插槽                              | 支持4个SIC插槽(兼容2个DSIC插槽)  |                         | 支持4个SIC插槽              |
| HMIM插槽                           | 1                                      | 2                      | 6                       | -                      |
| VPM模块插槽                          | 1                                      | 1                      | 2                       | -                      |
| 内存                               | 1GB DDR3                               | 默认2GB DDR3(可升级到4GB)    |                         | 1GB DDR3               |
| 内置CF卡                            | 256MB                                  |                        |                         |                        |
| 外置CF卡                            | -                                      | 最大4GB                  | 最大4GB                   | -                      |
| CF卡插槽                            | - 1                                    |                        | -                       |                        |
| 外型尺寸(W×<br>D×H)<br>(不含脚垫和挂<br>耳) | 440mm×483mm×44<br>.2mm                 | 440mm×483mm×44<br>.2mm | 440mm×480mm×<br>130.5mm | 440mmx363.5mmx44.<br>2 |
| 电源槽位                             | -                                      | -                      | 2                       | -                      |
| AC电源                             | 额定电压范围: 100V a.c.~240V a.c.; 50Hz/60Hz |                        |                         |                        |

| 项目                       | MSR 36-10-WiNet | MSR 36-20-WiNet | MSR 36-60-WiNet | MSR 3600-28-WiNet |
|--------------------------|-----------------|-----------------|-----------------|-------------------|
| AC电源额定功<br>率             | 125W            | 125W            | 300W            | 54W               |
| 每个 <b>PoE</b> 端口额<br>定功率 | 15.4W -         |                 | -               |                   |
| 工作环境温度                   | 0°C∼45°C        |                 |                 |                   |
| 环境相对湿度                   | 5%~90%(不结露)     |                 |                 |                   |

## 表5 MSR2600-10-X1 WiNet 规格列表

| 项目                       | MSR2600-10-X1 WiNet                    |  |
|--------------------------|----------------------------------------|--|
| CONSOLE/AUX接口            | 1                                      |  |
| USB接口                    | 1                                      |  |
| GE接口                     | 10                                     |  |
| Reset按钮                  | 1                                      |  |
| 内存                       | 1GB DDR3                               |  |
| Flash                    | 256MB                                  |  |
| SIC插槽                    | 支持3个SIC插槽                              |  |
| 外型尺寸(W×D×H)<br>(不含脚垫和挂耳) | 360mm×303.5mm×44.2mm                   |  |
| AC电源适配器                  | 额定电压范围: 100V a.c.~240V a.c.; 50Hz/60Hz |  |
| AC电源额定功率                 | 30W                                    |  |
| 工作环境温度                   | $0\sim45^\circ\!\mathrm{C}$            |  |
| 环境相对湿度                   |                                        |  |

## 表6 MSR3610-X1 WiNet 规格列表

| 项目          | MSR3610-X1 WiNet |
|-------------|------------------|
| CONSOLE接口   | 1                |
| USB接口       | 1                |
| GE接口        | 4 (2 Combo)      |
| SFP接口       | 2                |
| 内存          | 2GB DDR3         |
| Flash       | 512MB            |
| 硬盘          | 1                |
| Micro SD卡插槽 | 1                |

| 项目                       | MSR3610-X1 WiNet                                    |  |
|--------------------------|-----------------------------------------------------|--|
| SIC插槽                    | 4                                                   |  |
| 外型尺寸(W×D×H)<br>(不含脚垫和挂耳) | 440mm×360mm×43.6mm                                  |  |
| AC电源                     | 单AC                                                 |  |
| DC电源                     | -                                                   |  |
| AC/DC电源额定电压              | 100V a.c.~240V a.c.; 50Hz/60Hz                      |  |
| AC/DC电源额定功率              | 54W                                                 |  |
| 工作环境温度                   | <ul> <li>0~45℃(不带硬盘)</li> <li>5~40℃(带硬盘)</li> </ul> |  |
| 环境相对湿度                   | 5%~95%(非凝露)                                         |  |

## 表7 MSR3620-DP WiNet 规格列表

| 项目                               | MSR 3620-DP WiNet         |
|----------------------------------|---------------------------|
| <b>CON/AUX</b> 接口                | -                         |
| CONSOLE接口                        | 1                         |
| USB接口                            | 1                         |
| GE WAN接口                         | 4                         |
| GE LAN接口                         | -                         |
| SFP接口                            | 6 (4个Combo)               |
| SIC/DSIC插槽                       | 支持4个SIC插槽(兼容2个DSIC插槽)     |
| HMIM插槽                           | 2                         |
| 内存                               | 2GB DDR3                  |
| Flash                            | 512MB                     |
| 内置CF卡                            | -                         |
| Micro SD卡插槽                      | 1 (读写速率: 100Mb/s; 最大支持8G) |
| 外型尺寸(W×<br>D×H)<br>(不含脚垫和挂<br>耳) | 440mm×70mm×44.2mm         |
| 电源槽位                             | 2                         |

## 表8 MSR 36-60-WiNet AC 电源模块硬件特性

| 项目 | AC 电源模块     |
|----|-------------|
| 型号 | PSR300-12A1 |

300W

## 表9 MSR WiNet 系列路由器支持的接口模块

| 项目  | 描述                                                                                         |
|-----|--------------------------------------------------------------------------------------------|
|     | 以太网接口模块:                                                                                   |
|     | ● 4 端口 10M/100M 以太网二层交换模块(RJ45)-SIC-4FSW                                                   |
|     | • 4 端口 10M/100M 以太网二层交换模块-PoE 接口卡-SIC-4FSW-POE                                             |
|     | • 1 端口 10M/100M 以太网电 SIC 接口模块(RJ45)-SIC-1FEA                                               |
|     | ● 1 端口百兆以太网光接口-SIC-1FEF                                                                    |
|     | ● 1 端口 10/100/1000BASE-T(RJ45)和 100BASE-FX/1000BASE-X(SFP,Combo)以太网 SIC 模块- RT-SIC-1GEC-V2 |
|     | • 4 端口 10/100/1000BASE-T 以太网二层交换电接口 SIC 模块-RT-SIC-4GSW                                     |
|     | 广域网接口模块:                                                                                   |
|     | ● 1端口增强型同/异步串口 SIC 接口模块-SIC-1SAE                                                           |
|     | • 1 端口非通道化 E1 SIC 接口模块- SIC-1E1-F-V3                                                       |
|     | ● 1 端口 E1/CE1/PRI SIC 接口模块-SIC-EPRI                                                        |
|     | • 1 端口模拟调制解调器 SIC 接口模块-SIC-1AM                                                             |
|     | ● 8端口异步串行接口模块-SIC-8AS                                                                      |
|     | ● 16 端口异步串行接口模块-SIC-16AS                                                                   |
|     | ● 1 端口 ISDN BRI S/T 接口模块-SIC-1BS                                                           |
| SIC | • 2 端口非通道化 E1 接口模块-SIC-2E1-F                                                               |
|     | • 3G 无线广域网接口 SIC 模块 RT-SIC-3G-HSPA                                                         |
|     | • CDMA 2000 1x RTT/1x EV-DO Rev.0/1x EV-DO Rev.A 的 3G 无线网络接入功能模块 SIC-3G-CDMA;              |
|     | • GPRS/EDGE/TD-SCDMA/HSDPA的 3G 无线网络接入功能模块 SIC-3G-TD                                        |
|     | • 4G LTE(LTE,TD-SCDMA,WCDMA)SIC 模块 RT-SIC-4G-LTE                                           |
|     | ● 1 端口 E1/CE1/PRI SIC 接口模块-SIC-1EPRI-V3                                                    |
|     | ● 1 端口 ADSL over POTS SIC 接口模块-SIC-1ADSL                                                   |
|     | • RT-SIC-CNDE(国密办加密 SIC 模块底板(不包含加密模块))                                                     |
|     | • 2 端口增强型同/异步串口接口 SIC 模块-RT-SIC-2SAE                                                       |
|     | ● 4端口增强型同/异步串口接口 SIC 模块-RT-SIC-4SAE                                                        |
|     | <br> 语音接口模块:                                                                               |
|     | • 1 端口语音模块用户电路 SIC 接口模块-SIC-1FXS                                                           |
|     | • 2端口语音模块用户电路 SIC 接口模块-SIC-2FXS                                                            |
|     | ● 1 端口语音模块 FXO 接口模块-SIC-1FXO                                                               |
|     | • 2端口语音模块 FXO 接口模块-SIC-2FXO                                                                |
|     | ● 1 端口 CE1/PRIR2 兼容接口模块-SIC-1VE1                                                           |

| 项目   | 描述                                                                                               |
|------|--------------------------------------------------------------------------------------------------|
|      | • 1 端口 CT1/PRI 兼容接口模块-SIC-1VT1                                                                   |
|      | ● 1端口 ISDN BRI S/T 接口语音模块-SIC-1BSV                                                               |
|      | • 2端口 ISDN BRI S/T 接口语音模块-SIC-2BSV                                                               |
|      | • 2 端口模拟用户线和 1 端口环路中继线电路接口模块-SIC-2FXS1FXO                                                        |
|      | 9端口10M/100M以太网二层交换接口模块-DSIC-9FSW                                                                 |
| DSIC | 9端口10M/100M以太网二层交换模块-PoE接口卡-DSIC-9FSW-POE                                                        |
|      | 4端口模拟用户线和1端口环路中继线电路接口模块DSIC-4FXS1FXO                                                             |
|      | 以太网接口模块:                                                                                         |
|      | • 2 端口 10Base-T/100Base-TX/1000Base-T 以太网电接口模块-HMIM-2GEE                                         |
|      | • 4 端口 10Base-T/100Base-TX/1000Base-T 以太网电接口模块-HMIM-4GEE                                         |
|      | • 8 端口 10Base-T/100Base-TX/1000Base-T 以太网电接口模块-HMIM-8GEE                                         |
|      | • 2 端口 千兆以太网光接口 HMIM 模块-HMIM-2GEF                                                                |
|      | ● 4 端口 千兆以太网光接口 HMIM 模块-HMIM-4GEF                                                                |
|      | ● 8 端口 千兆以太网光接口 HMIM 模块-HMIM-8GEF                                                                |
|      | • 24 端口千兆以太网二层交换电接口 HMIM 模块-HMIM-24GSW                                                           |
|      | • 24 端口千兆以太网(支持 PoE)二层交换电接口 HMIM 模块-HMIM-24GSW-POE                                               |
|      | • 8 端口 10/100/1000BASE-T(RJ45)+2 端口 100BASE-FX/1000BASE-X(SFP,Combo)以力<br>二层交换 HMIM 模块-HMIM-8GSW |
|      | • 8 端口百/千兆以太网(4 光 + 4 光/电 Combo) L2/L3 HMIM 模块-HMIM-8GSWF                                        |
|      | 广域网接口模块:                                                                                         |
|      | • 1 端口通道化 CE1/PRI 接口模块-HMIM-1E1                                                                  |
|      | • 2 端口通道化 CE1/PRI 接口模块-HMIM-2E1                                                                  |
| HMIM | • 4 端口通道化 CE1/PRI 接口模块-HMIM-4E1                                                                  |
|      | • 8 端口通道化 CE1/PRI 接口模块-HMIM-8E1                                                                  |
|      | ● 1 端口非通道化 E1 模块-HMIM-1E1-F                                                                      |
|      | • 2 端口非通道化 E1 模块-HMIM-2E1-F                                                                      |
|      | • 4 端口非通道化 E1 模块-HMIM-4E1-F                                                                      |
|      | • 8 端口非通道化 E1 模块-HMIM-8E1-F                                                                      |
|      | • 2 端口通道化 T1/PRI 接口模块-HMIM-2T1                                                                   |
|      | ● 4 端口非通道化 T1 接口模块-HMIM-4T1-F                                                                    |
|      | ● 1 端口通道化 E3/非通道化 E3 接口模块-HMIM-1CE3                                                              |
|      | ● 2端口增强型高速同/异步串口模块-HMIM-2SAE                                                                     |
|      | ● 4端口增强型高速同/异步串口模块-HMIM-4SAE                                                                     |
|      | ● 8端口增强型高速同/异步串口模块-HMIM-8SAE                                                                     |
|      | ● 8端口增强型异步串口模块-HMIM-8ASE                                                                         |
|      | ● 16 端口增强型异步串口模块-HMIM-16ASE                                                                      |
|      |                                                                                                  |
|      | ● 6 师口模拟响制胜响益按口模块-HMIM-6AM                                                                       |

| 项目             | 描述                                              |
|----------------|-------------------------------------------------|
|                | • 2 端口 OC-3/STM-1 CPOS HMIM 模块-HMIM-2CPOS       |
|                | ● 1 端口 OC-3c/STM-1c ATM SFP HMIM 模块-HMIM-ATMOC3 |
|                | • 6 端口快速连接调制解调器 HMIM 模块-HMIM-6FCM               |
|                | • 开放应用平台 HMIM 接口模块-预装云虚拟化内-HMIM-OAP             |
|                | ● 2 端口 E1/CE1/T1/CT1/PRI HMIM 模块-HMIM-8E1T1     |
|                | ● 4 端口 E1/CE1/T1/CT1/PRI HMIM 模块-HMIM-4E1T1     |
|                | ● 8 端口 E1/CE1/T1/CT1/PRI HMIM 模块-HMIM-2E1T1     |
|                | • 2 端口非通道化 E1/T1 HMIM 模块-HMIM-8E1T1-F           |
|                | ● 4 端口非通道化 E1/T1 HMIM 模块-HMIM-4E1T1-F           |
|                | ● 8 端口非通道化 E1/T1 HMIM 模块-HMIM-2E1T1-F           |
|                | 语音接口模块:                                         |
|                | • 16 端口环路中继-HMIM-16FXS                          |
|                | • 8 端口模拟用户线和 8 端口环路中继线电路接口模块-HMIM-8FXS8FXO      |
|                | ● 1 端口 E1 语音接口模块-HMIM-1VE1                      |
|                | ● 2 端口 E1 语音接口模块-HMIM-2VE1                      |
|                | ● 1 端口 T1 语音接口模块-HMIM-1VT1                      |
|                | • 2 端口 T1 语音接口模块-HMIM-2VT1                      |
|                | • 4 端口语音用户电路接口模块-HMIM-4FXS                      |
|                | • 4 端口语音环路中继线电路接口模块-HMIM-4FXO                   |
|                | ● 4 端口语音 E&M 模拟中继接口模块-HMIM-4E&M                 |
|                | • 128 路语音处理模块 RT-VPM2-128                       |
| VPM            | • 256 路语音处理模块 RT-VPM2-256                       |
|                | • 512 路语音处理模块 RT-VPM2-512                       |
| НМІМ           | • 0.5U HMIM 转接器-HMIM Adapter                    |
| Adapter        | ● 1U HMIM 转接器-HMIM Adapter-H                    |
| MIM(需要配        | 以太网接口模块:                                        |
| 置<br>HMIM-Adap | • 1 端口 10M/100M 以太网电接口模块(RJ45)-MIM-1FE          |
| ter)           | • 2 端口 10M/100M 以太网电接口模块(RJ45)-MIM-2FE          |
|                | • 4 端口 10M/100M 以太网电接口模块(RJ45)-MIM-4FE          |
|                | • 1 端口 1000M 以太网电接口模块(RJ45)-MIM-1GBE            |
|                | • 2 端口 1000M 以太网电接口模块-MIM-2GBE                  |
|                | ● 1 端口 1000M 以太网光接口模块-MIM-1GEF                  |
|                | • 2 端口 1000M 以太网光接口模块-MIM-2GEF                  |
|                | 广域网接口模块:                                        |
|                | • 2 路增强型同/异步接口模块-MIM-2SAE                       |
|                | • 4路增强型同/异步接口模块-MIM-4SAE                        |
|                | • 8路增强型同/异步接口模块-MIM-8SAE                        |

| <ul> <li>增强型 8 端口异步串口接口板 (RJ45) -MIM-8ASE</li> <li>增强型 16 端口异步串口接口板 (RJ45) -MIM-16ASE</li> <li>1 端口 CE1/PRI 接口模块-MIM-1E1-V2</li> <li>2 端口 CE1/PRI 接口模块-MIM-2E1-V2</li> <li>4 端口 CE1/PRI 接口模块-MIM-4E1-V2</li> </ul> |  |
|----------------------------------------------------------------------------------------------------|--|
| <ul> <li>增强型 16 端口异步串口接口板(RJ45)-MIM-16ASE</li> <li>1 端口 CE1/PRI 接口模块-MIM-1E1-V2</li> <li>2 端口 CE1/PRI 接口模块-MIM-2E1-V2</li> <li>4 端口 CE1/PRI 接口模块-MIM-4E1-V2</li> </ul>                                             |  |
| <ul> <li>1端口 CE1/PRI 接口模块-MIM-1E1-V2</li> <li>2端口 CE1/PRI 接口模块-MIM-2E1-V2</li> <li>4端口 CE1/PRI 接口模块-MIM-4E1-V2</li> </ul>                                                                                          |  |
| <ul> <li>2端口 CE1/PRI 接口模块-MIM-2E1-V2</li> <li>4端口 CE1/PRI 接口模块-MIM-4E1-V2</li> </ul>                                                                                                    |  |
| ● 4 端口 CE1/PRI 接口模块-MIM-4E1-V2                                                                                                    |  |
|                                                                                                    |  |
| ● 8端口 E1 接口模块(75ohm)-MIM-8E1(75) -V2                                                                                                    |  |
| • 1 端口非通道化 E1 接口模块-MIM-1E1- F-V2                                                                                                    |  |
| • 2 端口非通道化 E1 接口模块-MIM-2E1-F-V2                                                                                                    |  |
| ● 4 端口非通道化 E1 接口模块-MIM-4E1-F-V2                                                                                                    |  |
| • 8 端口非通道化 E1 接口模块(75ohm)-MIM-8E1(75)-F-V2                                                                                                    |  |
| ● 2 端口 CT1/PRI 接口模块-MIM-2T1-V2                                                                                                    |  |
| ● 8 端口 T1 接口模块-MIM-8T1-V2                                                                                                    |  |
| ● 2 端口非通道化 T1 接口模块-MIM-2T1-F-V2                                                                                                    |  |
| ● 4 端口非通道化 T1 接口模块-MIM-4T1-F-V2                                                                                                    |  |
| ● 8 端口非通道化 T1 接口模块-MIM-8T1-F-V2                                                                                                    |  |
| • 1 端口 T3/CT3 兼容接口模块-MIM-1CT3-V2                                                                                                    |  |
| • 1 端口 E3/CE3 兼容接口模块-MIM-1CE3-V2                                                                                                    |  |
| • 1 端口 SDH/SONET 接口模块 MIM-1POS-V2                                                                                                    |  |
| • 6 端口模拟调制解调器 MIM 接口模块-MIM-6AM                                                                                                    |  |
| ● 1 端口两线对 G.SHDSL 接口模块-MIM-1SHL-4W                                                                                                    |  |
| 语音接口模块:                                                                                                    |  |
| ● 1 路 E1 语音 MIM 接口模块-MIM-1VE1                                                                                                    |  |
| ● 1 路 T1 语音 MIM 接口模块-MIM-1VT1                                                                                                    |  |
| ● 2 路 E1 语音 MIM 接口模块-MIM-2VE1                                                                                                    |  |
| ● 2 路 T1 语音 MIM 接口模块-MIM-2VT1                                                                                                    |  |
| ● 4端口语音模块用户电路接口板-MIM-4FXS-V2                                                                                                    |  |
| ● 2 端口语音模块 FXO 接口模块-MIM-2FXO-V2                                                                                                    |  |
| ● 4 端口语音模块 FXO 接口模块-MIM-4FXO-V2                                                                                                    |  |
| ● 4 路语音处理板 E&M 中继接口模块-MIM-4EM                                                                                                    |  |
| ● 4 端口 ISDN BRI S/T 接口语音模块-MIM-4BSV                                                                                                    |  |
| • 8端口模拟用户线和8端口环路中继线电路接口模块-MIM-8FXS8FXO                                                                                                    |  |
| ● 16 端口环路中继-MIM-16FXS                                                                                                    |  |
| 3G Modem WCDMA制式3G Modem型号:                                                                                                    |  |
| 华为E173、E261、E303C、E3131、E303、E303S、E352、E303H、E3533                                                                                                    |  |
| CDMA2000制式3G Modem型号:                                                                                                    |  |
| 华为EC1261                                                                                                    |  |

# A.2 版本软件特性

## 表10 产品软件特性

| 业务    | 特性及描述                                                                                                    |
|-------|----------------------------------------------------------------------------------------------------|
| 局域网协议 | ARP (代理ARP, 免费ARP, 授权ARP)<br>Ethernet_II<br>Ethernet_SNAP<br>VLAN (PORT-BASED VLAN/VLAN-BASED PORT ISOLATE/VOICE<br>VLAN)<br>802.3x<br>802.1p<br>802.1Q<br>QinQ<br>802.1x<br>RSTP(802.1w)<br>MSTP(802.1s)<br>PORT MUTILCAST suppression<br>LAGG |
| 广域网协议 | PPP<br>PPPoE Client<br>FR<br>DCC、Dialer Watch<br>ISDN<br>Modem、3G Modem                                                                                                    |
| IP服务  | 快速转发(单播/组播)<br>TCP<br>UDP<br>IP Option<br>IP unnumber<br>策略路由 (单播/组播)                                                                                                    |
| 非IP服务 | Netstream                                                                                                    |

| IP应用 | Ping, TraceDHCP ServerDHCP ClientDNS clientDNS StaticNQAIP AccountingNTPTelnetTFTP ClientFTP ServerIPHCNEMO                                   |
|------|----------------------------------------------------------------------------------------------------|
| IP路由 | 静态路由管理<br>动态路由协议<br>RIP<br>OSPF<br>BGP<br>IS-IS<br>组播路由协议<br>IGMP<br>PIM-DM<br>PIM-SM<br>MBGP<br>MSDP<br>路由策略                                 |
| MPLS | LDP<br>LSPM<br>MPLS TE<br>MPLS FW<br>MPLS/BGP VPN                                                                                             |
| IPv6 | IPv6基本功能<br>IPv6 ND<br>IPv6 PMTU<br>IPv6 FIB<br>IPv6 ACL<br>IPv6过渡技术<br>NAT-PT<br>IPv6隧道<br>6PE、6VPE<br>IPv6路由<br>IPv6静态路由管理<br>组播路由协议<br>MLD |

|         | PIM-DM                        |  |  |  |  |  |
|---------|-------------------------------|--|--|--|--|--|
|         | PIM-SM                        |  |  |  |  |  |
|         | PIM-SSM                       |  |  |  |  |  |
|         | Local认证                       |  |  |  |  |  |
|         | Radius                        |  |  |  |  |  |
| AAA     | HWTacacs                      |  |  |  |  |  |
|         | LDAP                          |  |  |  |  |  |
|         | ASPF                          |  |  |  |  |  |
| 防火墙     | ACL                           |  |  |  |  |  |
|         | FILTER                        |  |  |  |  |  |
|         | 端口安全                          |  |  |  |  |  |
|         | IPSec                         |  |  |  |  |  |
|         | PORTAL                        |  |  |  |  |  |
|         | L2TP                          |  |  |  |  |  |
| 安全技术    | NAT/NAPT                      |  |  |  |  |  |
|         | PKI                           |  |  |  |  |  |
|         | RSA                           |  |  |  |  |  |
|         | SSH V1.5/2.0                  |  |  |  |  |  |
|         | URPF                          |  |  |  |  |  |
|         | GRE                           |  |  |  |  |  |
|         | VRRP                          |  |  |  |  |  |
| 可靠性     | 备份中心                          |  |  |  |  |  |
|         | BFD                           |  |  |  |  |  |
|         | LR                            |  |  |  |  |  |
|         | Flow-base QOS Policy          |  |  |  |  |  |
|         | Port-Based Mirroring          |  |  |  |  |  |
|         | Packet Remarking              |  |  |  |  |  |
| 二层QoS   | Priority Mapping              |  |  |  |  |  |
|         | Port Trust Mode               |  |  |  |  |  |
|         | Flow Filter                   |  |  |  |  |  |
|         |                               |  |  |  |  |  |
|         | ACL                           |  |  |  |  |  |
|         | CAP (Committed Access Pate)   |  |  |  |  |  |
| 流量监管    |                               |  |  |  |  |  |
|         |                               |  |  |  |  |  |
| · 拥塞管理  | FIFO、PQ、CQ、WFQ、CBQ、RTPQ       |  |  |  |  |  |
| 拥塞避免    | WRED/RED                      |  |  |  |  |  |
| 流量整形    | GTS (Generic Traffic Shaping) |  |  |  |  |  |
|         | MPLS QOS                      |  |  |  |  |  |
| 其他QOS技术 | IPHC                          |  |  |  |  |  |
|         | 子接口QOS                        |  |  |  |  |  |
|         | FXS                           |  |  |  |  |  |
|         | FXO                           |  |  |  |  |  |

|               | E&M            |
|---------------|----------------|
|               | VE1/VT1        |
|               | BSV            |
| 语音信会          | R2             |
| 山日口く          | DSS1           |
|               | SIP            |
| SIP           | SIP业务          |
|               | SRST           |
|               | G.711A law     |
|               | G.711U law     |
|               | G.723R53       |
| Codec         | G.723R63       |
|               | G.729a         |
|               | G.729R8        |
|               | G.729bR8       |
| Media Process | RTP            |
|               | SNMP V1/V2c/V3 |
|               | MIB            |
| 网络管理          | SYSLOG         |
| 1 124 11 2    | RMON           |
|               | NETCONF        |
|               | 短信开局           |
|               | 命令行管理          |
|               | License管理      |
| 本地管理          | 文件系统管理         |
|               | Auto-config    |
|               | Dual Image     |
|               | Console口登录     |
|               | AUX口登录         |
|               | TTY口登录         |
| 用户接入管理        | Telnet(VTY)登录  |
|               | SSH登录          |
|               | FTP登录          |
|               | XMODEM         |

# 附录 B 版本升级操作指导

# B.1 启动软件包简介

## 1. 启动软件包的分类

启动软件包是用于引导设备启动的程序文件,按其功能可以分为以下几类:

- Boot 软件包(简称 Boot 包): 包含 Linux 内核程序,提供进程管理、内存管理、文件系统管理、应急 Shell 等功能。
- System 软件包(简称 System 包): 包含 Comware 内核和基本功能模块的程序,比如设备管理、接口管理、配置管理和路由模块等。
- Feature 软件包(简称 Feature 包):用于业务定制的程序,能够提供更丰富的业务。一个 Feature 包可能包含一种或多种业务。
- **Patch** 软件包(简称补丁包):用来修复设备软件缺陷的程序文件。补丁包与软件版本一一对 应,补丁包只能修复与其对应的启动软件包的缺陷,不涉及功能的添加和删除。

设备必须具有 Boot 包和 System 包才能正常运行,Feature 包可以根据用户需要选择安装,补丁包 只在需要修复设备软件缺陷时安装。

## 2. 启动软件包的发布形式

MSR 系列路由器的软件包通过 IPE(Image Package Envelope,复合软件包套件)文件发布,后 缀为.ipe。它是多个软件包的集合,产品通常会将同一个版本需要升级的所有类型的软件包都压缩 到一个 IPE 文件中发布。用户将该 IPE 文件加载到设备后,设备会自动将它解压缩成多个 BIN 文件, 设备重启后将自动读取这些.bin 文件完成升级工作,从而能够减少启动软件包之间的版本管理问题。

## 3. 主/备用启动软件包以及软件包列表

用户在配置设备下次启动使用的软件包时,需要指定软件包的名称,以及软件包的主用/备用属性。

- 设备会将所有具有主用属性的软件包的名称存储在主用启动软件包列表中,将所有具有备用属 性的软件包的名称存储在备用启动软件包列表中。
- 当设备启动时,优先使用主用启动软件包列表中的软件包,如果主用启动软件包列表中软件包
   不存在或者不可用,再使用备用启动软件包列表中的软件包。

# B.2 软件升级方式简介

### 表11 软件升级方式简介

| 升级方式                | 说明                                                                 |
|---------------------|--------------------------------------------------------------------|
| 集中式设备通过命令行进行软件升级    | <ul><li>需要重启设备来实现设备软件的升级。</li><li>使用该方式升级设备软件时会导致当前业务中断。</li></ul> |
| 分布式设备通过ISSU方式进行软件升级 | 可在设备不中断当前业务的同时升级设备软件                                               |
| 通过BootWare菜单升级启动文件  | 可在设备无法正常启动时升级设备软件。                                                 |

# B.3 升级前的准备

在升级路由器启动文件前,请完成如下准备工作:

- 配置路由器与文件服务器路由可达。
- 开启文件服务器的 TFTP/FTP Server 功能。
- 通过配置终端登录到路由器的命令行配置界面中。
- 将路由器的升级启动文件拷贝到文件服务器上,并正确设置 TFTP/FTP Server 的访问路径。

# 🥂 注意

- 升级路由器的启动文件后,需要重新启动路由器,在重启过程完成前,路由器的各项业务功能将 不可用。
- 在 BootWare 中通过路由器以太网接口升级启动文件时,对于 MSR 26-30 Winet、MSR 36-10 Winet、MSR 36-60 Winet 路由器只能使用 GEO 接口。

各款型路由器的设备类型及存储介质如表 12 所示:

#### 表12 路由器的存储介质

| 款型              | 存储介质  | 访问路径             | 设备类型 |
|-----------------|-------|------------------|------|
| MSR 26-30 Winet | Flash | flash:/          | 集中式  |
| MSR 36-10 Winet | CF卡   | cfa0:/           | 集中式  |
| MSR 36-60 Winet | CF卡   | cfa0:/<br>cfb0:/ | 集中式  |

#### 图1 路由器的升级环境

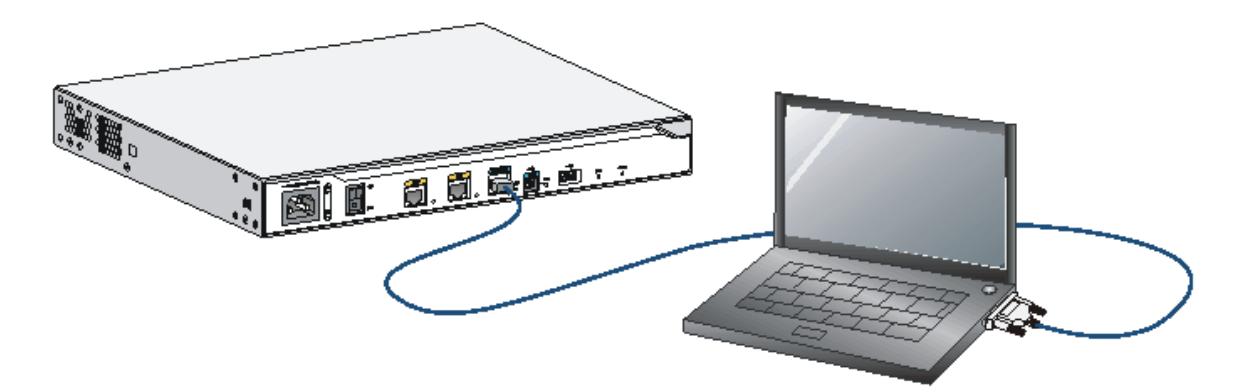

# B.4 集中式设备通过命令行进行软件升级

## B.4.1 保存当前配置并查看存储介质剩余空间

#### (1) 在命令行配置界面的任意视图下,执行 save 命令保存路由器当前配置信息:

<Sysname>save

The current configuration will be written to the device. Are you sure? [Y/N]:y

```
Please input the file name(*.cfg)[flash:/startup.cfg]
(To leave the existing filename unchanged, press the enter key):
Validating file. Please wait...
Configuration is saved to device successfully.
<Sysname>
```

(2) 在命令行配置界面的用户视图下,执行 dir 命令查看当前的文件系统,确认启动文件及配置文件名,以及 Flash 的剩余空间,保证 Flash 有足够空间放入新的启动文件:

<Sysname>dir

Directory of flash:

| 0  | drw- | -        | Aug | 15 | 2012 | 12:03:13 | diagfile                        |
|----|------|----------|-----|----|------|----------|---------------------------------|
| 1  | -rw- | 84       | Aug | 15 | 2012 | 12:17:59 | ifindex.dat                     |
| 2  | drw- | -        | Aug | 15 | 2012 | 12:03:14 | license                         |
| 3  | drw- | -        | Aug | 15 | 2012 | 12:03:13 | logfile                         |
| 4  | -rw- | 11418624 | Dec | 15 | 2011 | 09:00:00 | msr26-cmw710-boot-a0005.bin     |
| 5  | -rw- | 1006592  | Dec | 15 | 2011 | 09:00:00 | msr26-cmw710-data-a0005.bin     |
| 6  | -rw- | 10240    | Dec | 15 | 2011 | 09:00:00 | msr26-cmw710-security-a0005.bin |
| 7  | -rw- | 24067072 | Dec | 15 | 2011 | 09:00:00 | msr26-cmw710-system-a0005.bin   |
| 8  | -rw- | 1180672  | Dec | 15 | 2011 | 09:00:00 | msr26-cmw710-voice-a0005.bin    |
| 9  | drw- | -        | Aug | 15 | 2012 | 12:03:13 | seclog                          |
| 10 | -rw- | 1632     | Aug | 15 | 2012 | 12:18:00 | startup.cfg                     |
| 11 | -rw- | 25992    | Aug | 15 | 2012 | 12:18:00 | startup.mdb                     |

262144 KB total (223992 KB free)

<Sysname>

Flash 剩余存储空间约为 220 MB(223992 KB)。

### B.4.2 下载升级软件包至路由器

用户可以将路由器做为客户端,通过 TFTP、FTP、SFTP 协议,将升级软件包下载到路由器的存储 介质上:

#### 1. 使用 TFTP 协议

在命令行配置界面的用户视图下,执行 **tftp** 命令将启动文件 msr26.ipe 导入到路由器的 Flash 中: <Sysname> tftp 192.168.1.100 get msr26.ipe

| olo | Total | 00  | Received | olo | Xferd | Average | e Speed | Time    | Time    | Time | Current |
|-----|-------|-----|----------|-----|-------|---------|---------|---------|---------|------|---------|
|     |       |     |          |     |       | Dload   | Upload  | Total   | Spent   | Left | Speed   |
| 100 | 35.9M | 100 | 35.9M    | 0   | 0     | 559k    | 0       | 0:01:05 | 0:01:05 | ::-  | - 546k  |

<Sysname>

#### 2. 使用 FTP 协议

路由器作为 FTP Client, 访问 FTP 文件服务器的指定路径, 完成启动文件的备份及升级操作, 具体操作步骤如下:

(1) 在 FTP 客户端视图下,执行 get 命令将启动文件 msr26.ipe 导入到路由器的 Flash 中:

<Sysname> ftp 192.168.1.100 source ip 192.168.1.212 Press CTRL+C to abort. Connected to 192.168.1.100 (192.168.1.100). 220 WFTPD 2.0 service (by Texas Imperial Software) ready for new user User (192.168.1.100:(none)): abc 331 Give me your password, please Password: 230 Logged in successfully Remote system type is MSDOS. ftp> get msr26.ipe msr26.ipe already exists. Overwrite it? [Y/N]:y 227 Entering passive mode (192,168,1,100,5,20) 125 Using existing data connection 226 Closing data connection; File transfer successful. 37691392 bytes received in 17.7 seconds (2.03 Mbyte/s)

[ftp]

(2) 在 FTP 客户端视图下,执行 quit 命令,返回到命令行配置界面的用户视图:

[ftp] quit
221 Service closing control connection

<Sysname>

#### 3. 使用 SFTP 协议

路由器作为 SFTP Client, 访问 SFTP 文件服务器的指定路径, 完成启动文件的备份及升级操作, 具体操作步骤如下:

(1) 在 SFTP 客户端视图下,执行 get 命令将启动文件 msr26.ipe 导入到路由器的 Flash 中: <Sysname> sftp 192.168.1.100 source ip 192.168.1.212 Press CTRL+C to abort. Connected to 192.168.1.100 (192.168.1.100). 220 WFTPD 2.0 service (by Texas Imperial Software) ready for new user User (192.168.1.100:(none)): abc 331 Give me your password, please Password: 230 Logged in successfully Remote system type is MSDOS.

sftp-client> get msr26.ipe
227 Entering passive mode (192,168,1,100,5,20)
125 Using existing data connection
226 Closing data connection; File transfer successful.
37691392 bytes received in 17.7 seconds (2.03 Mbyte/s)

sftp-client>

(2) 在 SFTP 客户端视图下,执行 quit 命令,返回到命令行配置界面的用户视图:
 sftp-client> quit
 221 Service closing control connection

<Sysname>

B.4.3 加载升级软件包

# (1) 在命令行配置界面的用户视图下,执行 boot-loader 命令设置路由器下次启动使用的启动文件 为 msr26.ipe,并指定启动文件类型为 main:

```
<Sysname>boot-loader file flash:/msr26.ipe main

Images in IPE:

msr26-cmw710-boot-a0005.bin

msr26-cmw710-system-a0005.bin

msr26-cmw710-voice-a0005.bin

msr26-cmw710-data-a0005.bin

This command will set the main startup software images. Continue? [Y/N]:y

Add images to the device.

Successfully copied flash:/msr26-cmw710-boot-a0005.bin to

flash:/msr26-cmw710-boot-a0005.bin to

flash:/msr26-cmw710-system-a0005.bin to

flash:/msr26-cmw710-system-a0005.bin to

flash:/msr26-cmw710-system-a0005.bin to
```

```
flash:/msr26-cmw710-security-a0005.bin.
```

```
Successfully copied flash:/msr26-cmw710-voice-a0005.bin to flash:/msr26-cmw710-voice-a0005.bin.
```

```
Successfully copied flash:/msr26-cmw710-data-a0005.bin to flash:/msr26-cmw710-data-a0005.bin.
```

The images that have passed all examinations will be used as the main startup software images at the next reboot on the device.

#### <Sysname>

(2) 在命令行配置界面的用户视图下,执行 display boot-loader 命令查看设备的启动程序文件信息:

```
<Sysname> display boot-loader
Software images on the device:
Current software images:
  flash:/msr26-cmw710-boot-a0005.bin
  flash:/msr26-cmw710-system-a0005.bin
  flash:/msr26-cmw710-security-a0005.bin
  flash:/msr26-cmw710-voice-a0005.bin
  flash:/msr26-cmw710-data-a0005.bin
Main startup software images:
  flash:/msr26-cmw710-boot-a0005.bin
  flash:/msr26-cmw710-system-a0005.bin
  flash:/msr26-cmw710-security-a0005.bin
  flash:/msr26-cmw710-voice-a0005.bin
  flash:/msr26-cmw710-data-a0005.bin
Backup startup software images:
  None
<Sysname>
```

如上显示信息中,下一次启动的程序文件已经设置为:

- msr26-cmw710-boot-a0005.bin
- msr26-cmw710-system-a0005.bin
- msr26-cmw710-security-a0005.bin
- msr26-cmw710-voice-a0005.bin
- msr26-cmw710-data-a0005.bin

## B.4.4 重启路由器

#### (1) 在命令行配置界面的用户视图下,执行 reboot 命令重启路由器:

```
<Sysname>reboot
```

```
Start to check configuration with next startup configuration file, please wait....DONE!
This command will reboot the device. Continue? [Y/N]:y
Now rebooting, please wait...
<Sysname>
System is starting...
(2) 路由器重启后,通过 display version 命令查看路由器的启动文件版本信息是否与升级的启动
文件一致。
<Sysname> display version
H3C Comware Software, Version 7.1.040, Alpha 0005
Copyright (c) 2004-2012 Hangzhou H3C Tech. Co., Ltd. All rights reserved.
H3C MSR26-30 uptime is 0 weeks, 0 days, 0 hours, 1 minute
Last reboot reason : User reboot
```

```
Boot image: flash:/msr26-cmw710-boot-a0005.bin
```

Boot image version: 7.1.040, Alpha 0005

System image: flash:/msr26-cmw710-system-a0005.bin

```
System image version: 7.1.040, Alpha 0005
```

```
CPU ID: 0x1
1G bytes DDR3 SDRAM Memory
2M bytes Flash Memory
PCB
               Version: 3.0
CPLD
               Version: 1.0
Basic BootWare Version: 1.04
Extended BootWare Version: 1.04
                              (Hardware)3.0 (Driver)1.0, (Cpld)1.0
[SLOT 0]AUX
[SLOT 0]GE0/0
                               (Hardware)3.0 (Driver)1.0, (Cpld)1.0
[SLOT 0]GE0/1
                              (Hardware)3.0 (Driver)1.0,
                                                            (Cpld)1.0
[SLOT 0]CELLULAR0/0
                              (Hardware)3.0 (Driver)1.0, (Cpld)1.0
```

<Sysname>

# B.5 分布式设备通过 ISSU 方式进行软件升级

ISSU(In-Service Software Upgrade,不中断业务升级)是一种可靠性高的升级设备启动软件的方式,可在设备不中断当前业务的同时进行软件升级。ISSU升级方式要求设备安装主用和备用两块 主控板,升级时先升级备用主控板的软件版本,备用主控板形成新的转发平面和控制平面;然后再 升级主用主控板软件版本,主备板之间进行数据同步和配置恢复,最后以新的控制平面和转发平面 替换旧的控制平面和转发平面,从而实现不中断业务的软件升级。

## B.5.1 关闭备用主控板启动软件包自动加载功能

分布式设备安装有主用和备用两块主控板时,缺省情况下,对主用主控板进行软件升级后,备用主 控板将自动同步升级。为了实现 ISSU,需要关闭备用主控板启动软件包自动加载功能。

(1) 在命令行配置界面的任意视图下,执行 display device 查看当前主控板的主备分配情况:

| <sysname>dis</sysname> | splay device |        |         |          |
|------------------------|--------------|--------|---------|----------|
| Slot No.               | Board Type   | Status | Primary | SubSlots |
|                        |              |        |         |          |
| 0                      | MPU-100      | Normal | Master  | 0        |
| 1                      | MPU-100      | Normal | Standby | 0        |
| 2                      | SPU-100      | Normal | N/A     | 10       |

<Sysname>

如上信息中, Primary 字段显示为 Master 的主控板为设备当前的主用主控板, 其对应的槽位号为 0。

(2) 进入主用主控板的系统视图下,执行 version check ignore 和 undo version auto-update enable 命令关闭备用主控板启动软件包自动加载功能:

<Sysname>system-view

[Sysname]version check ignore

[Sysname]undo version auto-update enable

## B.5.2 保存当前配置并查看存储介质剩余空间

#### (1) 在命令行配置界面的任意视图下,执行 save 命令保存路由器当前配置信息:

```
<Sysname>save
The current configuration will be written to the device. Are you sure? [Y/N]:y
Please input the file name(*.cfg)[cfa0:/startup.cfg]
(To leave the existing filename unchanged, press the enter key):
Validating file. Please wait ...
Configuration is saved to device successfully.
<Sysname>
```

在命令行配置界面的用户视图下,执行 dir 命令查看路由器当前的文件系统,确认启动文件及 (2)配置文件名,以及 CF 卡的剩余空间,保证 CF 卡有足够空间放入新的启动文件:

```
<Sysname>dir
Directory of cfa0:
  0 drw-
                  - Jan 07 2014 14:02:12
                                          diagfile
                307 Jan 22 2014 17:02:02 ifindex.dat
  1 -rw-
                  - Jan 07 2014 14:02:12
  2 drw-
                                           license
  3 drw-
                   - Jan 22 2014 13:42:00
                                           logfile
         20050944 Jan 10 2014 09:06:48
  4 -rw-
                                           msr56-cmw710-boot-e010204.bin
  5 -rw-
           2001920 Jan 10 2014 09:08:28
                                           msr56-cmw710-data-e010204.bin
              11264 Jan 10 2014 09:08:18
                                           msr56-cmw710-security-e010204.bin
  6 -rw-
  7 -rw- 61538304 Jan 10 2014 09:07:36
                                           msr56-cmw710-system-e010204.bin
  8 -rw-
           3232768 Jan 10 2014 09:08:22
                                           msr56-cmw710-voice-e010204.bin
                   - Jan 07 2014 14:02:12
  9 drw-
                                           seclog
              2166 Jan 22 2014 17:02:02 startup.cfg
  10 -rw-
                                      57
```

11 -rw- 34425 Jan 22 2014 17:02:02 startup.mdb

507492 KB total (438688 KB free)

<Sysname>

CF卡剩余存储空间约为 438688 KB。

#### B.5.3 下载升级软件包至路由器

用户可以将路由器做为客户端,通过TFTP或FTP协议,将升级软件包下载到路由器的存储介质上:

#### 1. 使用 TFTP 协议

在主用主控板命令行配置界面的用户视图下,执行 tftp get 命令将升级软件包 msr56.ipe 下载到路 由器的 CF 卡中:

<Sysname>tftp 192.168.1.100 get msr56.ipe

| % Total             | % Received | % Xferd | Average | Speed  | Time    | Time    | Time Cu | ırrent |
|---------------------|------------|---------|---------|--------|---------|---------|---------|--------|
|                     |            |         | Dload   | Upload | Total   | Spent   | Left    | Speed  |
| 45 67.0M            | 45 30.4M   | 0       | 0 792k  | 0      | 0:01:26 | 0:00:39 | 0:00:47 | 7 844k |
| 100 67.0M           | 100 67.0M  | 0       | 0 772k  | 0      | 0:01:28 | 0:01:28 | ::      | - 745k |
| <svsname></svsname> |            |         |         |        |         |         |         |        |

#### 2. 使用 FTP 协议

(1) 在 FTP 客户端视图下,执行 get 命令将启动文件 msr56.ipe 下载到路由器的 CF 卡中:

ftp> get msr56.ipe

msr56.ipe already exists. Overwrite it? [Y/N]:y

227 Entering passive mode (192,168,1,100,5,20)

125 Using existing data connection

226 Closing data connection; File transfer successful.

37691392 bytes received in 17.7 seconds (2.03 Mbyte/s)

[ftp]

(2) 在 FTP 客户端视图下,执行 quit 命令,返回到命令行配置界面的用户视图:

[ftp]quit
221 Service closing control connection
<Sysname>

#### 3. 使用 SFTP 协议

路由器作为 SFTP Client, 访问 SFTP 文件服务器的指定路径,完成启动文件的备份及升级操作, 具体操作步骤如下:

(1) 在 SFTP 客户端视图下,执行 get 命令将启动文件 msr56.ipe 导入到路由器的 Flash 中:

<Sysname> sftp 192.168.1.100 source ip 192.168.1.212 Press CTRL+C to abort. Connected to 192.168.1.100 (192.168.1.100). 220 WFTPD 2.0 service (by Texas Imperial Software) ready for new user User (192.168.1.100:(none)): abc 331 Give me your password, please Password: 230 Logged in successfully Remote system type is MSDOS. sftp-client> get msr56.ipe
227 Entering passive mode (192,168,1,100,5,20)
125 Using existing data connection
226 Closing data connection; File transfer successful.
37691392 bytes received in 17.7 seconds (2.03 Mbyte/s)

sftp-client>

(2) 在 SFTP 客户端视图下,执行 quit 命令,返回到命令行配置界面的用户视图:

sftp-client> quit
221 Service closing control connection

<Sysname>

#### 4. 将升级软件包拷贝到备用主控板 CF 卡根目录下

<Sysname> copy msr56.ipe slot1#cfa0:/ Copy cfa0:/msr56.ipe to slot1#cfa0:/msr56.ipe?[Y/N]:y Copying file cfa0:/msr56.ipe to slot1#cfa0:/ msr56.ipe...Done.

### B.5.4 加载升级软件包至备用主控板

(1) 在命令行配置界面的用户视图下,执行 boot-loader 命令设置 1 槽位的备用主控板下次启动 使用的启动文件为 msr56.ipe,并指定启动文件类型为 main:

```
<Sysname>boot-loader file msr56.ipe slot 1 main
Verifying the IPE file and the images.....Done.
H3C MSR56-60 images in IPE:
 msr56-cmw710-boot-e010305.bin
 msr56-cmw710-system-e010305.bin
 msr56-cmw710-security-e010305.bin
 msr56-cmw710-voice-e010305.bin
 msr56-cmw710-data-e010305.bin
This command will set the main startup software images. Continue? [Y/N]:y
Add images to slot 1.
Decompressing file msr56-cmw710-boot-e010305.bin to slot1#cfa0:/msr56-cmw710-boo
t-e010305.bin.....Done.
Decompressing file msr56-cmw710-system-e010305.bin to slot1#cfa0:/msr56-cmw710-s
ystem-e010305.bin.....Done.
Decompressing file msr56-cmw710-security-e010305.bin to slot1#cfa0:/msr56-cmw710
-security-e010305.bin...Done.
Decompressing file msr56-cmw710-voice-e010305.bin to slot1#cfa0:/msr56-cmw710-vo
ice-e010305.bin...Done.
Decompressing file msr56-cmw710-data-e010305.bin to slot1#cfa0:/msr56-cmw710-dat
a-e010305.bin...Done.
The images that have passed all examinations will be used as the main startup so
ftware images at the next reboot on slot 1.
(2) 在命令行配置界面的用户视图下,执行 reboot 命令重启备用主控板:
<Sysname>reboot slot 1
This command will reboot the specified slot, Continue? [Y/N]:y
```

Now rebooting, please wait...

#### (3) 备用主控板重启后,执行 display boot-loader 命令查看设备的启动程序文件信息:

```
<Sysname>display boot-loader
Software images on slot 0:
Current software images:
  cfa0:/msr56-cmw710-boot-e010204.bin
  cfa0:/msr56-cmw710-system-e010204.bin
  cfa0:/msr56-cmw710-security-e010204.bin
  cfa0:/msr56-cmw710-voice-e010204.bin
  cfa0:/msr56-cmw710-data-e010204.bin
Main startup software images:
  cfa0:/msr56-cmw710-boot-e010204.bin
  cfa0:/msr56-cmw710-system-e010204.bin
  cfa0:/msr56-cmw710-security-e010204.bin
  cfa0:/msr56-cmw710-voice-e010204.bin
  cfa0:/msr56-cmw710-data-e010204.bin
Backup startup software images:
  cfa0:/msr56-cmw710-boot-e010203.bin
  cfa0:/msr56-cmw710-system-e010203.bin
  cfa0:/msr56-cmw710-security-e010203.bin
  cfa0:/msr56-cmw710-voice-e010203.bin
  cfa0:/msr56-cmw710-data-e010203.bin
Software images on slot 1:
Current software images:
cfa0:/msr56-cmw710-boot-e010305.bin
cfa0:/msr56-cmw710-system-e010305.bin
cfa0:/msr56-cmw710-security-e010305.bin
cfa0:/msr56-cmw710-voice-e010305.bin
cfa0:/msr56-cmw710-data-e010305.bin
Main startup software images:
cfa0:/msr56-cmw710-boot-e010305.bin
cfa0:/msr56-cmw710-system-e010305.bin
cfa0:/msr56-cmw710-security-e010305.bin
cfa0:/msr56-cmw710-voice-e010305.bin
cfa0:/msr56-cmw710-data-e010305.bin
Backup startup software images:
  cfa0:/msr56-cmw710-boot-e010203.bin
  cfa0:/msr56-cmw710-system-e010203.bin
  cfa0:/msr56-cmw710-security-e010203.bin
  cfa0:/msr56-cmw710-voice-e010203.bin
  cfa0:/msr56-cmw710-data-e010203.bin
如上显示信息中,备用主控板的启动的程序文件已升级为新版本 e010205。
```

## B.5.5 加载升级软件包至主用主控板

(1) 在命令行配置界面的用户视图下,执行 boot-loader 命令设置 0 槽位的主用主控板下次启动 使用的启动文件为 msr56.ipe,并指定启动文件类型为 main:

<Sysname>boot-loader file msr56.ipe slot 0 main

Verifying the IPE file and the images.....Done. H3C MSR56-60 images in IPE: msr56-cmw710-boot-e010305.bin msr56-cmw710-system-e010305.bin msr56-cmw710-security-e010305.bin msr56-cmw710-voice-e010305.bin msr56-cmw710-data-e010305.bin This command will set the main startup software images. Continue? [Y/N]:y Add images to slot 0. Decompressing file msr56-cmw710-boot-e010305.bin to cfa0:/msr56-cmw710-boot-e010 305.bin....Done. Decompressing file msr56-cmw710-system-e010305.bin to cfa0:/msr56-cmw710-systeme010305.bin.....Done. Decompressing file msr56-cmw710-security-e010305.bin to cfa0:/msr56-cmw710-secur ity-e010305.bin...Done. Decompressing file msr56-cmw710-voice-e010305.bin to cfa0:/msr56-cmw710-voice-e0 10305.bin....Done. Decompressing file msr56-cmw710-data-e010305.bin to cfa0:/msr56-cmw710-data-e010 305.bin...Done. The images that have passed all examinations will be used as the main startup so ftware images at the next reboot on slot 0.

## (2) 在命令行配置界面的用户视图下,执行 reboot 命令重启主用主控板,此时备用主控板会使用 新的软件版本进行数据转发和处理,保证设备业务不会中断:

<Sysname>reboot slot 0

```
This command will reboot the specified slot, Continue? [\rm Y/N]:y
```

Now rebooting, please wait...

#### (3) 主用主控板重启后,执行 display boot-loader 命令查看设备的启动程序文件信息:

```
<Sysname>display boot-loader
```

Software images on slot 0:

Current software images:

cfa0:/msr56-cmw710-boot-e010305.bin

```
cfa0:/msr56-cmw710-system-e010305.bin
```

cfa0:/msr56-cmw710-security-e010305.bin

```
cfa0:/msr56-cmw710-voice-e010305.bin
```

cfa0:/msr56-cmw710-data-e010305.bin

Main startup software images:

cfa0:/msr56-cmw710-boot-e010305.bin

cfa0:/msr56-cmw710-system-e010305.bin

cfa0:/msr56-cmw710-security-e010305.bin

cfa0:/msr56-cmw710-voice-e010305.bin

```
cfa0:/msr56-cmw710-data-e010305.bin
```

Backup startup software images:

cfa0:/msr56-cmw710-boot-e010203.bin

cfa0:/msr56-cmw710-system-e010203.bin

cfa0:/msr56-cmw710-security-e010203.bin

```
cfa0:/msr56-cmw710-voice-e010203.bin
```

cfa0:/msr56-cmw710-data-e010203.bin

Software images on slot 1:

Current software images: cfa0:/msr56-cmw710-boot-e010305.bin cfa0:/msr56-cmw710-system-e010305.bin cfa0:/msr56-cmw710-security-e010305.bin cfa0:/msr56-cmw710-voice-e010305.bin cfa0:/msr56-cmw710-data-e010305.bin Main startup software images: cfa0:/msr56-cmw710-boot-e010305.bin cfa0:/msr56-cmw710-system-e010305.bin cfa0:/msr56-cmw710-security-e010305.bin cfa0:/msr56-cmw710-voice-e010305.bin cfa0:/msr56-cmw710-data-e010305.bin Backup startup software images: cfa0:/msr56-cmw710-boot-e010203.bin cfa0:/msr56-cmw710-system-e010203.bin cfa0:/msr56-cmw710-security-e010203.bin cfa0:/msr56-cmw710-voice-e010203.bin cfa0:/msr56-cmw710-data-e010203.bin 如上显示信息中, 主用主控板的启动的程序文件已升级为新版本 e010205。

## B.6 通过 BootWare 菜单升级启动文件

通过 BootWare 菜单升级启动文件,可以采用以下方式:

- 通过以太网口利用 TFTP/FTP 升级
- 通过 Console 口利用 Xmodem 升级

## B.6.1 进入 BootWare 菜单

#### 1. BootWare 主菜单

| Memory Size     | : | 1024MB |
|-----------------|---|--------|
| Flash Size      | : | 2MB    |
| Nand Flash size | : | 256MB  |
| CPLD Version    | : | 1.0    |
| PCB Version     | : | 3.0    |

BootWare Validating...

Press Ctrl+B to enter extended boot menu...

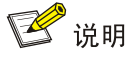

- 为了阅读和便于理解,如果不做特殊说明,本菜单都将称为 BootWare 主菜单。
- 以上显示信息与设备实际情况相关,可能会略有差别。

当出现 "Press Ctrl+B to enter extended boot menu..." 时,键入<Ctrl+B>,系统提示: Please input BootWare password: 要求输入 BootWare 密码,输入正确的密码后(初始密码为空,若三次输入不正确的密码,系统将 重新启动),系统进入 BootWare 主菜单: Password recovery capability is enabled. Note: The current operating device is flash Enter < Storage Device Operation > to select device. |<1> Boot System T |<2> Enter Serial SubMenu |<3> Enter Ethernet SubMenu T |<4> File Control |<5> Restore to Factory Default Configuration |<6> Skip Current System Configuration |<7> BootWare Operation Menu |<8> Skip authentication for console login |<9> Storage Device Operation |<0> Reboot \_\_\_\_\_ Ctrl+Z: Access EXTENDED ASSISTANT MENU Ctrl+F: Format File System Enter your choice (0-9): 该菜单含义如下:

#### 表13 BootWare 主菜单

| 菜单项                                          | 说明                                                        |
|----------------------------------------------|-----------------------------------------------------------|
| <1> Boot System                              | 引导启动文件                                                    |
| <2> Enter Serial SubMenu                     | 进入串口子菜单。子菜单详细描述请参见B.6.21.                                 |
| <3> Enter Ethernet SubMenu                   | 进入以太网子菜单。子菜单详细描述请参见B.6.22.                                |
| <4> File Control                             | 文件控制子菜单。子菜单详细描述请参见B.6.23.                                 |
| <5> Restore to Factory Default Configuration | 恢复设备的出厂配置                                                 |
| <6> Skip Current System Configuration        | 跳过当前配置进行启动,只是本次生效。该功能一般在用户丢<br>失口令之后使用                    |
|                                              | BootWare操作子菜单。                                            |
| <7> BootWare Operation Menu                  | BootWare程序会随ICG信息通信网关启动文件的升级而同步<br>升级,不推荐用户单独升级BootWare程序 |
| <8> Skip authentication for console login    | 清除Console口登录密码                                            |
| <9> Storage Device Operation                 | 存储设备控制菜单,用于存储设备的选择                                        |
| <0> Reboot                                   | 重新启动ICG信息通信网关                                             |

## B.6.2 BootWare 子菜单

## 1. 进入串口子菜单;

通过该子菜单可以实现升级启动文件,修改串口速率等操作。

在 BootWare 主菜单下选择<2>可以进入串口子菜单:

| ======================================                 | === |
|--------------------------------------------------------|-----|
| Note: the operating device is flash                    |     |
| <1> Download Image Program To SDRAM And Run            | I   |
| <pre>&lt;2&gt; Update Main Image File</pre>            | I   |
| <3> Update Backup Image File                           | I   |
| <pre>&lt;4&gt; Download Files(*.*)</pre>               | Ι   |
| <pre>&lt;5&gt; Modify Serial Interface Parameter</pre> | I   |
| <pre>&lt;0&gt; Exit To Main Menu</pre>                 | Ι   |
|                                                        |     |

Enter your choice(0-4):

各选项含义如下:

## 表14 BootWare 串口子菜单

| 菜单项                                               | 说明               |
|---------------------------------------------------|------------------|
| <1> Download Application Program To SDRAM And Run | 通过串口下载启动文件到内存并启动 |
| <2> Update Main Image File                        | 升级主启动文件          |

| 菜单项                                   | 说明            |
|---------------------------------------|---------------|
| <3> Update Backup Image File          | 升级备份启动文件      |
| <4> Download Files(*.*)               | 下载启动文件到存储     |
| <5> Modify Serial Interface Parameter | 修改串口参数        |
| <0> Exit To Main Menu                 | 返回BootWare主菜单 |

## 2. 进入以太网口子菜单;

在 BootWare 菜单下键入<3>,可以进入以太网口子菜单,系统显示如下:

| ======================================                                                        |
|-----------------------------------------------------------------------------------------------|
| Note: the operating device is flash                                                           |
| <pre> &lt;1&gt; Download Image Program To SDRAM And Run</pre>                                 |
| <pre> &lt;2&gt; Update Main Image File  </pre>                                                |
| <pre> &lt;3&gt; Update Backup Image File  </pre>                                              |
| <pre> &lt;4&gt; Download Files(*.*)</pre>                                                     |
| <pre>&lt;5&gt; Modify Ethernet Parameter</pre>                                                |
| <pre> &lt;0&gt; Exit To Main Menu</pre>                                                       |
| <pre> <ensure be="" before="" downloading!="" modified="" parameter="" the=""></ensure></pre> |
|                                                                                               |

Enter your choice(0-4):

以太网口子菜单中各选项解释如下:

#### 表15 以太网口子菜单

| 菜单项                                               | 说明            |
|---------------------------------------------------|---------------|
| <1> Download Application Program To SDRAM And Run | 下载启动文件到内存并启动  |
| <2> Update Main Image File                        | 升级主启动文件       |
| <3> Update Backup Image File                      | 升级备份启动文件      |
| <4> Download Files(*.*)                           | 下载启动文件到存储     |
| <5> Modify Ethernet Parameter                     | 修改以太网口参数      |
| <0> Exit To Main Menu                             | 返回BootWare主菜单 |

### 3. 文件控制子菜单;

在 BootWare 主菜单中键入<4>,系统将进入文件控制子菜单。通过这个菜单可以实现对存储器中 保存的启动文件显示类型、修改文件名、删除文件等操作,提示信息如下:

|<3> Set Configuration File type

|<4> Delete File

|<0> Exit To Main Menu

Enter your choice(0-4):

各选项含义如下:

表16 文件控制子菜单

| 菜单项                             | 说明            |
|---------------------------------|---------------|
| <1> Display All File(s)         | 显示所有文件        |
| <2> Set Image File File type    | 设置文件类型        |
| <3> Set Configuration File type | 设置配置文件类型      |
| <4> Delete File                 | 删除文件          |
| <0> Exit To Main Menu           | 返回BootWare主菜单 |

T

1

T

## B.6.3 通过以太网口利用 TFTP/FTP 升级启动文件

(1) 以太网口参数配置:在 BootWare 主菜单下键入<3>可以进入以太网口子菜单,然后键入<5> 就可以进入以太网口配置菜单:

| Protocol (FTP or TFTP) | :ftp           |
|------------------------|----------------|
| Load File Name         | :msr26.ipe     |
|                        | :              |
| Target File Name       | :msr26.ipe     |
|                        | :              |
| Server IP Address      | :192.168.1.1   |
| Local IP Address       | :192.168.1.100 |
| Subnet Mask            | :255.255.255.0 |
| Gateway IP Address     | :0.0.0.0       |
| FTP User Name          | :user001       |
| FTP User Password      | ******         |

#### 表17 以太网参数设置说明

| 显示                         | 说明                   |
|----------------------------|----------------------|
| '.' = Clear field          | 快捷键: "."表示清除当前输入     |
| '-' = Go to previous field | 快捷键: "-"表示返回到前一个参数域  |
| Ctrl+D = Quit              | 快捷键:表示退出参数配置界面       |
| Protocol (FTP or TFTP)     | 使用的传输协议,可以为FTP或者TFTP |

| 显示                 | 说明                                                    |
|--------------------|-------------------------------------------------------|
| Load File Name     | 下载文件名,要与下载的实际文件名一致                                    |
| Target File Name   | 存储的目标文件名。缺省情况下与服务器端文件名一致                              |
| Server IP Address  | TFTP/FTP服务器的IP地址。需要设置掩码请使用冒号":"格开,如: 192.168.80.10:24 |
| Local IP Address   | 本地IP地址,为TFTP/FTP客户端设置的IP地址                            |
| Subnet Mask        | 本地IP地址的子网掩码                                           |
| Gateway IP Address | 网关IP地址。当与服务器不在同一网段时需要配置网关地址。                          |
| FTP User Name      | FTP用户名,传输协议为TFTP时,无此选项                                |
| FTP User Password  | FTP用户密码,传输协议为TFTP时,无此选项                               |

## (2) 以升级主启动文件为例,键入<2>为升级主启动文件:

| Loading                                                                                      |
|----------------------------------------------------------------------------------------------|
|                                                                                              |
|                                                                                              |
| Done.                                                                                        |
| 37691392 bytes downloaded!                                                                   |
| The file is exist, will you overwrite it? [Y/N]Y                                             |
| <pre>Image file msr26-cmw710-boot-a0005.bin is self-decompressing</pre>                      |
| Saving file flash:/msr26-cmw710-boot-a0005.bin                                               |
| Done.                                                                                        |
| <pre>Image file msr26-cmw710-system-a0005.bin is self-decompressing</pre>                    |
| Saving file flash:/msr26-cmw710-system-a0005.bin                                             |
| Done.                                                                                        |
| <pre>Image file msr26-cmw710-security-a0005.bin is self-decompressing</pre>                  |
| Saving file flash:/msr26-cmw710-security-a0005.bin Done.                                     |
| <pre>Image file msr26-cmw710-voice-a0005.bin is self-decompressing</pre>                     |
| Saving file flash:/msr26-cmw710-voice-a0005.binDone.                                         |
| Image file msr26-cmw710-data-a0005.bin is self-decompressing                                 |
| Saving file flash:/msr26-cmw710-data-a0005.binDone.                                          |
| ======================================                                                       |
| Note:the operating device is flash                                                           |
| <pre> &lt;1&gt; Download Image Program To SDRAM And Run</pre>                                |
| <pre> &lt;2&gt; Update Main Image File  </pre>                                               |
| <pre> &lt;3&gt; Update Backup Image File  </pre>                                             |
| <pre> &lt;4&gt; Download Files(*.*)</pre>                                                    |
| <pre>&lt;5&gt; Modify Ethernet Parameter</pre>                                               |
| <pre> &lt;0&gt; Exit To Main Menu</pre>                                                      |
| <pre><ensure be="" before="" downloading!="" modified="" parameter="" the=""></ensure></pre> |
| Enter your choice(0-4):                                                                      |

## (3) 选择<0>, 返回 BootWare 主菜单:

Enter your choice(0-4): 0

```
<1> Boot System
|<2> Enter Serial SubMenu
|<3> Enter Ethernet SubMenu
|<4> File Control
|<5> Modify BootWare Password
<6> Skip Current System Configuration
|<7> BootWare Operation Menu
|<8> Skip authentication for console login
|<9> Storage Device Operation
|<0> Reboot
_____
Enter your choice(0-9):
(4) 选择<1>,引导系统:
Enter your choice (0-9): 1
Loading the main image files...
Loading file flash:/msr26-cmw710-system-a0005.bin.....
Done.
Loading file flash:/msr26-cmw710-boot-a0005.bin.....Done.
Image file flash:/msr26-cmw710-boot-a0005.bin is self-decompressing.....
....Done.
System image is starting...
Line aux0 is available.
```

Press ENTER to get started.

## B.6.4 通过 Console 口利用 Xmodem 升级启动文件

(1) 通过 Console 口升级启动文件,在 BootWare 主菜单下键入<2>,就会进入串口子菜单,菜单 内容如下:

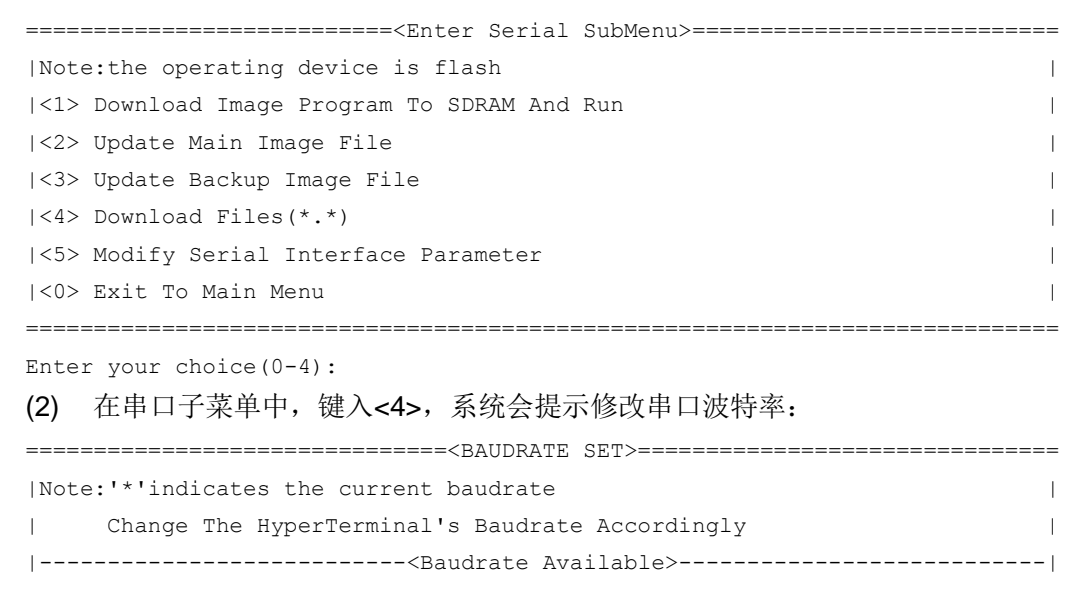

| 1<22    | 38400  | ı<br>I |
|---------|--------|--------|
| 1 < 1 > | 53400  |        |
| <4>     | 115000 |        |
| <5>     |        |        |
| <0>     | Exit   |        |
|         |        | =      |

Enter your choice(0-5):

根据实际情况,选择合适的下载波特率,若如上所示键入<5>,即选择 115200bps,终端显示提示 信息:

Baudrate has been changed to 115200 bps. Please change the terminal's baudrate to 115200 bps, press ENTER when ready.

# 🕑 说明

如果下载波特率选择为 9600bps, 用户不用修改超级终端的波特率, 不用进行下面的第(3) 至(5) 步操作, 直接进入第(8) 步的操作。

(3) 单击超级终端的[呼叫/断开]菜单项,即断开超级终端和路由器的连接。

### 图2 断开终端连接

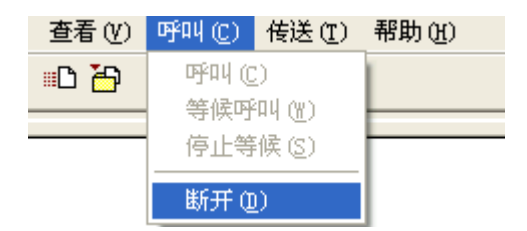

(4) 点击[文件/属性]菜单,在弹出的对话框单击<配置(F)...>按钮,进入 Console 口配置对话框,将波特率配置为 115200bps。

## 图3 进入属性对话框

| 连接到 设置                                              |                   |
|-----------------------------------------------------|-------------------|
| Switch 8                                            | 更改图标 (I)          |
| 国家(地区)(C):                                          | 中华人民共和国(86)       |
| 输入不带长途前                                             | 缀的区号。             |
| 区号(图):                                              | 010               |
| 电话号码(E):                                            |                   |
| 连接时使用 (图):                                          | COM1              |
|                                                     | 配置 (2)            |
| <ul> <li>✓ 使用国家 (地)</li> <li>□ 占线时重拨 (2)</li> </ul> | 区)代码和区号 (U)<br>3) |
|                                                     |                   |
|                                                     | 确定即消              |

## 图4 Console 口配置对话框

| 端口设置                 |
|----------------------|
|                      |
| 毎秒位数 (B): 115200 🗸 🗸 |
| 数据位 @): 8            |
| 奇偶校验 (2): 无 💙 🔹      |
| 停止位 (5): 1           |
| 数据流控制 (2): 无 💙       |
| 还原为默认值 (2)           |
|                      |

(5) 设置完波特率后,点击[呼叫/呼叫]按钮,重新建立超级终端和路由器的连接。

#### 图5 重新建立连接

| 查看(V) | 呼叫(C)        | 传送 ( <u>T</u> )                        | 帮助(H)    |
|-------|--------------|----------------------------------------|----------|
| =C 🎦  | ा करेवर्त (C | 9 C                                    | 1        |
|       | 等候呼          | ፡፡፡፡፡፡፡፡፡፡፡፡፡፡፡፡፡፡፡፡፡፡፡፡፡፡፡፡፡፡፡፡፡፡፡፡፡፡ | <u> </u> |
|       | 停止等          | 候(S)                                   |          |
|       | 断开 (1        | D                                      |          |

#### 回车后,终端显示如下信息:

The current baudrate is 115200 bps

| ======================================          | = |
|-------------------------------------------------|---|
| Note: '*' indicates the current baudrate        | I |
| Change The HyperTerminal's Baudrate Accordingly | I |
| <baudrate available=""></baudrate>              | I |
| <1> 9600(Default)                               | I |
| <2> 19200                                       | I |
| <3> 38400                                       | I |
| <4> 57600                                       | I |
| <5> 115200*                                     | I |
| <pre> &lt;0&gt; Exit</pre>                      | I |
|                                                 | = |

```
Enter your choice(0-5):
```

# 🕑 说明

如果通过改变串口波特率下载文件来升级启动文件,完成升级后应及时将超级终端的连接波特率恢 复为 9600bps,以防止启动或重新启动时终端无法显示信息。

#### (6) 在波特率设置菜单中键入<0>,返回串口子菜单。终端显示如下信息:

| ======================================                 |    |
|--------------------------------------------------------|----|
| Note: the operating device is flash                    | I  |
| <1> Download Image Program To SDRAM And Run            | I. |
| <pre>&lt;2&gt; Update Main Image File</pre>            | I  |
| <pre> &lt;3&gt; Update Backup Image File</pre>         | I  |
| <pre> &lt;4&gt; Download Files(*.*)</pre>              | I. |
| <pre>&lt;5&gt; Modify Serial Interface Parameter</pre> | I  |
| <pre> &lt;0&gt; Exit To Main Menu</pre>                | I  |
|                                                        |    |

Enter your choice(0-4):

(7) 根据所需升级的启动文件类型在串口子菜单中键入 2~3,选择升级主用启动文件、备用启动 文件。此处以升级主用启动文件为例。在串口子菜单下键入<2>,终端显示信息: Please Start To Transfer File, Press  $<\!\!Ctrl+C\!\!>$  To Exit.

Waiting ...CCCCC

此时,从终端窗口选择[传送\发送文件],在弹出的对话框(如下图)中点击[浏览]按扭,选择需要下载的软件,并将下载使用的协议改为 XModem。

## 图6 [发送文件]对话框

| ■ 发送文件                  | ? 🛛    |
|-------------------------|--------|
| 文件夹: D:\                |        |
| 文件名 (F):<br>D:\main.bin | 浏览 (8) |
| 协议 (2):                 |        |
| Xmodem                  | ~      |
|                         |        |

(8) 选择完成后,点击[发送]按钮,系统弹出如下图所示的界面。

## 图7 正在发送文件界面

| 为 001 发送 Xmodem 文件                      |
|-----------------------------------------|
| 正在发送: E:\msr26.ipe                      |
| 数据包: 12324 错误检查: CRC                    |
| 重试次数: 0 重试总次数: 0                        |
| 上一错误:                                   |
| 文件: ■■ 1540K / 36808K                   |
| 已用: 00:06:25 剩余: 02:26:57 吞吐量: 4096 cps |
|                                         |

## 文件下载成功后,终端显示如下信息:

| Download successfully!                 |
|----------------------------------------|
| 37691392 bytes downloaded!             |
| Input the File Name:main.bin           |
| Updating File flash:/main.bin          |
| Done!                                  |
|                                        |
| ====================================== |
| Note:the operating device is flash     |
Enter your choice(0-4):

(9) 升级成功后,在串口子菜单中键入<0>,返回到 BootWare 主菜单,然后键入<1>,启动系统。

# 🕑 说明

- 系统重启后,需要将超级终端的波特率调整为9600bps,过程请参考前面的第(3)至(5)步; 如果下载波特率选择为9600bps,用户不用修改超级终端的波特率。
- 启动文件较大,通过 Console 口升级启动文件速度较慢,推荐您使用以太网口升级启动文件。

### B.7 通过 BootWare 菜单进行文件管理

对文件类型的修改、显示等可以在文件控制子菜单下完成:

在 BootWare 主菜单下键入<4>,系统会进入文件控制子菜单。系统显示如下:

| Note: the operating device is cfa0      |   | I |
|-----------------------------------------|---|---|
| <1> Display All File(s)                 |   | I |
| <2> Set Image File type                 | 1 |   |
| <3> Set Bin File type                   |   |   |
| <4> Set Configuration File type         |   | I |
| <5> Delete File                         |   | I |
| <6> Copy File                           |   |   |
| <pre> &lt;0&gt; Exit To Main Menu</pre> |   | I |
|                                         |   | = |

Enter your choice(0-6):

#### 1. 显示所有文件

#### 键入<1>进入该选项,系统提示:

Display all file(s) in flash:

| 'M' | = | MATN | 'B' = | BACKUP |
|-----|---|------|-------|--------|

'S' = SECURE 'N/A' = NOT

|     |          |             |          |      |                                             | _   |
|-----|----------|-------------|----------|------|---------------------------------------------|-----|
| NO. | Size(B)  | Time        |          | Туре | Name                                        |     |
| 1   | 37691392 | Aug/16/2012 | 07:09:16 | N/A  | flash:/msr26.ipe                            |     |
| 2   | 25992    | Aug/15/2012 | 12:18:00 | N/A  | flash:/startup.mdb                          |     |
| 3   | 1632     | Aug/15/2012 | 12:18:00 | М    | flash:/startup.cfg                          |     |
| 4   | 84       | Aug/15/2012 | 12:17:59 | N/A  | flash:/ifindex.dat                          |     |
| 5   | 11029    | Aug/15/2012 | 13:31:16 | N/A  | flash:/logfile/logfile1.log                 |     |
| 6   | 17       | Aug/16/2012 | 07:47:24 | N/A  | flash:/.pathfile                            |     |
| 7   | 1006592  | Aug/16/2012 | 07:44:16 | N/A  | flash:/msr26-cmw710-data-a0005.b            | in  |
| 8   | 815      | Aug/15/2012 | 12:03:14 | N/A  | flash:/license/DeviceID.did                 |     |
| 9   | 1180672  | Aug/16/2012 | 07:44:15 | N/A  | <pre>flash:/msr26-cmw710-voice-a0005.</pre> | bin |

 |10
 10240
 Aug/16/2012 07:44:15 N/A
 flash:/msr26-cmw710-security-a0005.bin|

 |11
 24067072
 Aug/16/2012 07:44:10 M
 flash:/msr26-cmw710-system-a0005.bin|

 |12
 11418624
 Aug/16/2012 07:44:05 M
 flash:/msr26-cmw710-boot-a0005.bin|

#### 2. 设置文件类型

启动文件属性包括主用启动文件(M)、备用启动文件(B)和安全启动文件(S)。设备中同一属性的启动文件只能有一个。同一个启动文件的属性可以是M、B和S三种文件属性的任意组合。当某种属性被指定到一个新的启动文件后,该属性对应的原启动文件将不在具有该属性,如果原启动文件只具有一种属性,则原启动文件的属性将变更为N/A。

例如,启动文件 main.bin 具有主用启动文件属性 M,启动文件 update.bin 具有安全启动文件属性 S。 如果将主用启动文件属性 M 指定到 update.bin 上,则该启动文件的属性将变为 M+S, main.bin 的 文件属性将变为 N/A。

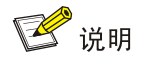

安全启动文件的文件类型不允许修改。

在文件控制子菜单下键入<2>,进入设置启动文件类型菜单:

'B' = BACKUP 'S' = SECURE 'M' = MAIN 'N/A' = NOT ASSIGNED \_\_\_\_\_ |NO. Size(B) Time Type Name 1 37691392 Aug/16/2012 07:09:16 N/A flash:/msr26.ipe 1 10 Exit \_\_\_\_\_ Enter file No. 输入要修改的文件的编号,按<ENTER>,系统提示对文件类型进行更改: Modify the file attribute: \_\_\_\_\_ l<1> +Main |<2> -Main |<3> +Backup |<4> -Backup l<0> Exit \_\_\_\_\_ Enter your choice(0-4): 键入 1~4 可以指定主用启动文件、取消主用启动文件、指定为备用启动文件和取消备用启动文件。 当用户成功设置文件类型后,终端显示如下信息:

Set the file attribute success!

#### 3. 删除文件

在文件控制子菜单下键入<4>,可进入删除文件选项:

Deleting the file in cfa0:

'M' = MAIN 'B' = BACKUP 'S' = SECURE 'N/A' = NOT ASSIGNED Deleting the file in flash:

| 'M' | = MAIN   | 'B' = BACH  | KUP      | 'S' = SH | ECURE 'N/A' = NOT ASSIGNED                  |        |
|-----|----------|-------------|----------|----------|---------------------------------------------|--------|
| NO. | Size(B)  | Time        |          | Туре     | Name                                        |        |
| 1   | 37691392 | Aug/16/2012 | 07:09:16 | N/A      | flash:/msr26.ipe                            |        |
| 2   | 25992    | Aug/15/2012 | 12:18:00 | N/A      | flash:/startup.mdb                          |        |
| 3   | 1632     | Aug/15/2012 | 12:18:00 | М        | flash:/startup.cfg                          |        |
| 4   | 84       | Aug/15/2012 | 12:17:59 | N/A      | flash:/ifindex.dat                          |        |
| 5   | 11029    | Aug/15/2012 | 13:31:16 | N/A      | <pre>flash:/logfile/logfile1.log</pre>      |        |
| 6   | 17       | Aug/16/2012 | 07:47:24 | N/A      | <pre>flash:/.pathfile</pre>                 |        |
| 7   | 1006592  | Aug/16/2012 | 07:44:16 | N/A      | flash:/msr26-cmw710-data-a0005.k            | in     |
| 8   | 815      | Aug/15/2012 | 12:03:14 | N/A      | flash:/license/DeviceID.did                 |        |
| 9   | 1180672  | Aug/16/2012 | 07:44:15 | N/A      | <pre>flash:/msr26-cmw710-voice-a0005.</pre> | bin    |
| 10  | 10240    | Aug/16/2012 | 07:44:15 | N/A      | flash:/msr26-cmw710-security-a00            | 05.bin |
| 11  | 24067072 | Aug/16/2012 | 07:44:10 | М        | flash:/msr26-cmw710-system-a0005            | .bin   |
| 12  | 11418624 | Aug/16/2012 | 07:44:05 | М        | flash:/msr26-cmw710-boot-a0005.b            | in     |
| 0   | Exit     |             |          |          |                                             |        |

Enter file No.:

输入要删除文件的编号,按<ENTER>,系统提示如下,表示删除成功:

The file you selected is flash:/msr26-cmw710-security-a0005.bin,Delete it?

[Y/N]Y

Deleting...Done.

## 附录 C Console 口登录认证密码丢失的处理

### C.1 配置密码恢复功能

配置密码恢复功能后,当用户忘记 Console 口认证密码或者登录认证失败,导致无法使用命令行操 作设备时,可通过 BootWare 菜单清除该认证密码,再继续使用设备。

关闭密码恢复功能后,设备将处于一个安全性更高的状态,即当出现上述情况时,若想继续使用 Console 口对设备进行命令行操作,只能通过 BootWare 菜单选择将设备恢复为出厂配置之后方可 继续操作,这样可以有效地防止非法用户获取启动配置文件。

| 操作       | 命令                            | 说明                       |  |
|----------|-------------------------------|--------------------------|--|
| 进入系统视图   | system-view                   | -                        |  |
| 使能密码恢复功能 | password-recovery enable      | 可选<br>缺省情况下,密码恢复功能处于使能状态 |  |
| 关闭密码恢复功能 | undo password-recovery enable | 可选                       |  |

#### 表18 配置密码恢复功能

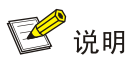

关闭密码恢复功能后,在 BootWare 中不能将版本降级至不支持配置密码恢复功能的版本。如果在命令行中降级至不支持配置密码恢复功能的版本,则设备重启后,原有的 BootWare 密码还依然存在并生效。

BootWare 菜单中支持配置的选项与密码恢复功能的配置有关,详见表 19。

| BootWare 菜单中支持配<br>置的选项                       | 使能密码恢<br>复功能后 | 关闭密码恢<br>复功能后 | 选项说明                                                             |
|-----------------------------------------------|---------------|---------------|------------------------------------------------------------------|
| Download Image<br>Program To SDRAM And<br>Run | 支持            | 不支持           | 选择该选项后,设备将加载应用程序到SDRAM并且运<br>行                                   |
| Skip Authentication for<br>Console Login      | 支持            | 不支持           | 选择该选项并重启设备后,设备以下次启动配置文件启动,登录Console口时会跳过认证密码                     |
| Skip Current System<br>Configuration          | 支持            | 不支持           | 选择该选项并重启设备后,设备将以出厂配置启动,但<br>系统不会删除下次启动配置文件                       |
| Restore to Factory<br>Default Configuration   | 不支持           | 支持            | 选择该选项并重启设备后,设备会先自动删除下次启动<br>配置文件,再以出厂配置启动。<br>为了设备的安全,建议关闭密码恢复功能 |

表19 使能/关闭密码恢复功能情况下 BootWare 选项差异描述表

## C.2 Console 口登录认证密码丢失的处理

Console 口登录认证密码丢失的处理流程如图 8 所示。缺省情况下密码恢复功能处于使能状态,查 看密码恢复功能的使能情况请参见"查看密码恢复功能的使能情况"。

#### 图8 用户口令丢失处理流程

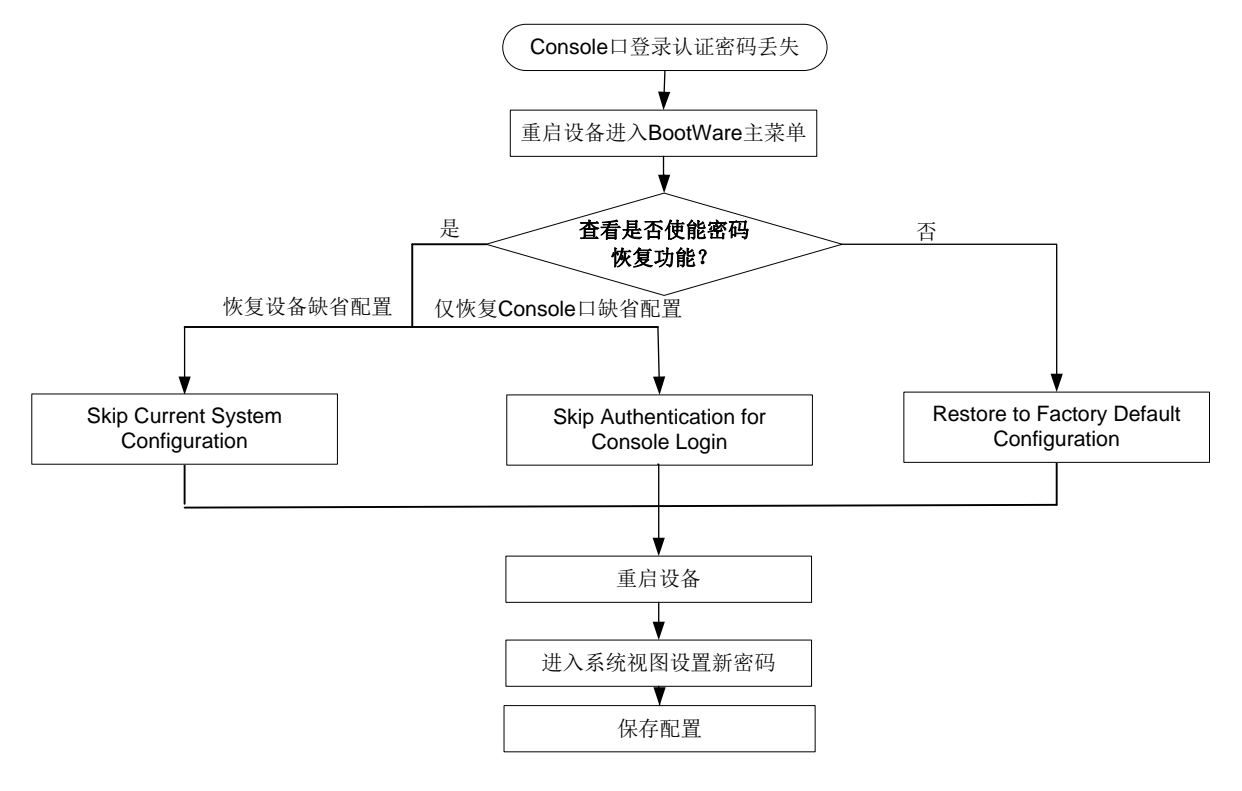

▲ 警告

无论采用哪种处理方式,都需要重启设备,会导致当前业务中断。

#### 表20 Console 口登录认证密码丢失的处理方式简介

| 使用环境         | 处理方式                            | 说明                                   |  |
|--------------|---------------------------------|--------------------------------------|--|
| 家田栋有功能从工店能坐太 | 方法一,以忽略系统当前配置的方式<br>启动          | 设备将以出厂配置启动,但系统不会删除<br>下次启动配置文件       |  |
| 出码恢复功能处于使能状态 | 方法二,清除系统当前配置的<br>Console口登录认证密码 | 设备以下次启动配置文件启动,登录<br>Console口时会跳过认证密码 |  |
| 密码恢复功能处于关闭状态 | 恢复出厂配置                          | 设备将以出厂配置启动,并同时删除主用<br>和备用启动文件        |  |

#### C.2.1 查看密码恢复功能的使能情况

(1) 重启设备,在配置终端的屏幕上首先将显示:
 System is starting...
 Press Ctrl+D to access BASIC-BOOTWARE MENU...
 Press Ctrl+T to start heavy memory test
 Booting Normal Extended BootWare.....
 The Extended BootWare is self-decompressing....Done.

| Compiled Date   | : | Dec 11 2012 |
|-----------------|---|-------------|
| CPU ID          | : | 0x1         |
| Memory Type     | : | DDR3 SDRAM  |
| Memory Size     | : | 1024MB      |
| Flash Size      | : | 2MB         |
| Nand Flash size | : | 256MB       |
| CPLD Version    | : | 1.0         |
| PCB Version     | : | 3.0         |

BootWare Validating...

Press Ctrl+B to access EXTENDED-BOOTWARE MENU...

#### (2) 进入 BootWare 主菜单,在显示信息中可以查看是否使能密码恢复功能。

#### 表21 显示信息描述表

| 显示信息                                      | 说明         |
|-------------------------------------------|------------|
| The current mode is password recovery.    | 设备使能密码恢复功能 |
| The current mode is no password recovery. | 设备关闭密码恢复功能 |

Password recovery capability is enabled.

Note: The current operating device is cfa0

Enter < Storage Device Operation > to select device.

|<1> Boot System |<2> Enter Serial SubMenu L |<3> Enter Ethernet SubMenu 1 |<4> File Control 1 |<5> Restore to Factory Default Configuration |<6> Skip Current System Configuration |<7> BootWare Operation Menu |<8> Skip Authentication for Console Login |<9> Storage Device Operation

|<0> Reboot

\_\_\_\_\_ Ctrl+Z: Access EXTEND ASSISTANT MENU

Ctrl+F: Format File System Enter your choice (0-9):

#### C.2.2 以忽略系统当前配置的方式启动

重启设备进入 BootWare 主菜单,选择<6>,即以忽略系统当前配置的方式启动,此时设备不会删 除上次启动时加载的配置文件。

The current mode is password recovery. Note: The current operating device is cfa0 Enter < Storage Device Operation > to select device.

```
<1> Boot System
|<2> Enter Serial SubMenu
                                                              T.
|<3> Enter Ethernet SubMenu
                                                              T.
|<4> File Control
|<5> Restore to Factory Default Configuration
                                                            L
|<6> Skip Current System Configuration
|<7> BootWare Operation Menu
                                                              1
|<8> Skip Authentication for Console Login
                                                            |<9> Storage Device Operation
                                                              1
|<0> Reboot
_____
```

Ctrl+Z: Access EXTEND ASSISTANT MENU

Ctrl+F: Format File System

Enter your choice (0-9): 6

(3) 系统出现如下提示表明已经设置成功。

Flag Set Success.

- 当再次出现 BootWare 主菜单时,选择<1>,设备开始启动。 (4)
- (5) 重启设备后,设备的配置为空,用户可以在系统视图下配置回滚恢复原有配置,如下配置表示 将当前配置回滚到配置文件 startup.cfg 中的配置状态。如果用户不想恢复原有配置,请跳过 此步骤。

```
<H3C> system-view
```

[H3C] configuration replace file cfa0:/startup.cfg

Current configuration will be lost, save current configuration? [Y/N]:n

Info: Now replacing the current configuration. Please wait...

Info: Succeeded in replacing current configuration with the file startup.cfg.

(6) 在系统视图下设置新的 CONSOLE 口的登录认证模式和密码,例如:设置 CONSOLE 口验证 方式为密码验证,且以明文方式设置 CONSOLE 口的密码为 123456。

```
<H3C> system-view
```

[H3C] line aux 0

```
[H3C-line-aux0] authentication-mode password
```

[H3C-line-aux0] set authentication password simple 123456

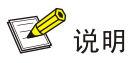

- 对于 MSR 26-30 Winet、MSR 36-10 Winet、MSR 36-60 Winet, Console 口和 AUX 口合一, 请使用 **line aux 0** 命令进入 CON/AUX 口配置视图。
- 使用命令 set authentication password { cipher | simple } password 以明文或密文方式设置的 密码,均以密文方式保存在配置文件中。

(7) 保存新配置。

[H3C-line-aux0] save

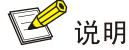

- 修改用户口令后应执行 Save 命令,以保存修改。
- 建议用户将所作的修改保存到默认的配置文件。

#### C.2.3 清除系统当前配置的 Console 口登录认证密码

重启设备进入 BootWare 主菜单选择<8>,在设备启动时,仅清除当前配置的 Console 登录认证密 码,此时设备不会删除上次启动时加载的配置文件。 The current mode is password recovery. Note: The current operating device is cfa0 Enter < Storage Device Operation > to select device. |<1> Boot System |<2> Enter Serial SubMenu L |<3> Enter Ethernet SubMenu 1 |<4> File Control |<5> Restore to Factory Default Configuration Т |<6> Skip Current System Configuration |<7> BootWare Operation Menu |<8> Skip Authentication for Console Login |<9> Storage Device Operation |<0> Reboot Ctrl+Z: Access EXTEND ASSISTANT MENU Ctrl+F: Format File System Enter your choice (0-9): 8 (1) 系统出现如下提示信息表明清除 Console 口登录认证密码成功。 Clear Image Password Success! (2) 当再次出现 BootWare 主菜单时,选择<1>,设备开始启动。 (3) 重启设备后,可以在系统视图下设置新的 Console 口登录认证模式和密码,例如:设置 Console 口验证方式为密码验证,且以明文方式设置 Console 口的密码为 123456。

<H3C> system-view

```
[H3C] line aux 0
[H3C-line-aux0] authentication-mode password
[H3C-line-aux0] set authentication password simple 123456
```

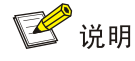

- 对于 MSR 26-30 Winet、MSR 36-10 Winet、MSR 36-60 Winet, Console 口和 AUX 口合一, 请使用 **line aux 0** 命令进入 CON/AUX 口配置视图。
- 使用命令 set authentication password { cipher | simple } password 以明文或密文方式设置的 密码,均以密文方式保存在配置文件中。

(4) 保存新配置。

[H3C-line-aux0] save

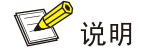

- 修改用户口令后应执行 save 命令,以保存修改。
- 建议用户将所作的修改保存到默认的配置文件。

#### C.2.4 恢复出厂配置

如果关闭了密码恢复功能,可以重启设备进入 BootWare 主菜单选择<5>,即恢复设备的出厂配置, 此时设备会自动删除上次启动时使用的配置文件。

### 🥂 注意

恢复出厂配置时,如果设备上同时设置了主用启动配置文件和备用启动配置文件,系统会将这两个文件同时删除。

```
The current mode is no password recovery.
Note: The current operating device is cfa0
Enter < Storage Device Operation > to select device.
|<1> Boot System
                                                                 1
|<2> Enter Serial SubMenu
                                                               I
|<3> Enter Ethernet SubMenu
                                                               |<4> File Control
                                                                 1
|<5> Restore to Factory Default Configuration
|<6> Skip Current System Configuration
|<7> BootWare Operation Menu
                                                               |<8> Skip Authentication for Console Login
                                                             T.
|<9> Storage Device Operation
                                                               l<0> Reboot
```

Ctrl+Z: Access EXTEND ASSISTANT MENU

Ctrl+F: Format File System Enter your choice(0-9): 5

#### (1) 系统出现如下提示信息,表明已经设置成功。

The current mode is no password recovery. The configuration files will be deleted, and the system will start up with factory defaults, Are you sure to continue?[Y/N]Y

Setting...Done.

- (2) 当再次出现 BootWare 主菜单时,选择<0>,设备开始重新启动。
- (3) 重启设备后设备恢复出厂配置,在系统视图下可以设置新的 Console 口密码,具体方法请参见(6)。
- (4) 保存新配置。

[H3C] save

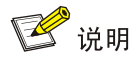

- 修改用户口令后应执行 save 命令,以保存修改。
- 建议用户将所作的修改保存到默认的配置文件。